# Veriton Série

Uživatelská příručka

Copyright © 2006. Acer Incorporated. Veškerá práva vyhrazena.

Veriton 1000 Sériová uživatelská příručka Originální vydání: Březen 2006

Změny měly být provedeny pravidelně k informování v této publikaci bez nutnosti potvrzení jinou osobou z každé revize nebo změny. Tyto změny budou zahrnuty v novém vydání tohoto manuálu nebo doplňkových dokumentů a publikací. Tato společnost nevytváří námitky nebo záruky, buď vyjadřených nebo zahrnutých, respektuje obsah a výslovně popírá nejednoznačné neshody v obchodovatelnosti nebo kondice pro zvláštní účel.

Zaznamenejte číslo modelu, datum nákupu, uvedené informace v prostoru pod. Sériové číslo a číslo modelu je zaznamenáno na štítku připevněném k vašemu počítači. Veškerá korespondence vztahující se k vaší jednotce by měla obsahovat sériové číslo a číslo modelu.

Žádná část této publikace by neměla být reprodukována, uležana ve vyhledávačích informací nebo přenesena v nějaké formě nebo prostředky elektronicky, mechanicky, fotokopírována, zaznamenána a podbně, bez jasného písemného svolení Acer Incorporated.

Veriton 1000 Sériový deskový počítač

Číslo modelu:

Sériové číslo: \_\_\_\_\_

Datum zakoupení:

Zakoupení:

Název Acer a Acer logo jsou registrovány jako obchodní značky společnosti Acer Incorporated. Názvy produktů jiných společností nebo jejich obchodní značky zde byly použity pouze pro účely identifikace a náleží pouze těmto společnostem.

# Informace pro vaši bezpečnost a pohodlí

### Bezpečnostní pokyny

Tyto pokyny si pečlivě přečtěte. Uložte je pro případné budoucí použití. Uchovejte tento dokument pro případné budoucí použití. Dodržujte veškerá upozornění a pokyny uvedené na výrobku.

### Vypnutí výrobku před čištěním

Před čištěním odpojte výrobek ze zásuvky. Nepoužívejte tekuté nebo aerosolové čističe. K čištění používejte vlhký hadřík.

#### Upozornění

- Výrobek nepoužívejte v blízkosti vody.
- Neumísť ujte výrobek na nestabilní vozíky, stojany nebo stoly. Hrozí nebezpečí pádu a vážného poškození výrobku.
- Větrací šterbiny a otvory zajišťují spolehlivý provoz výrobku a chrání jej před přehřátím. Tyto otvory nesmí být zakryty ani jinak omezeny. Při umístění výrobku na postel, pohovku, polštář nebo jiný měkký povrch nesmí být větrací otvory nikdy zablokované. Je zakázáno umísťovat tento výrobek do blízkosti radiátoru, nad radiátor nebo článek topení nebo do omezeného prostoru bez dostatečného větrání.
- Nikdy nezasunujte žádné předměty do otvorů v plášti výrobku, protože by se mohly dotknout míst pod vysokým napětím nebo by mohly způsobit zkrat a následně požár nebo úraz elektrickým proudem. Zabraňte potřísnění výrobku jakoukoli tekutinou.
- Abyste zabránili poškození vnitřních součástí a předešli vytečení baterie, nepokládejte výrobek na vibrující povrch.
- Aby bylo zajištěno dostatečné větrání, musí se toto zařízení nacházet ve vzdálenosti alespoň 15 cm od zdi.

#### Použití elektrické energie

- Tento výrobek musí být napájen typem napájení uvedeným na štítku s označením. Pokud si nejste jistí, jaký typ napájení máte k dispozici, obrať te se na prodejce nebo na místního dodavatele elektrické energie.
- Je zakázáno pokládat na napájecí kabel jakékoli předměty. Umístěte výrobek tak, aby nikdo na napájecí kabel nestoupal.
- Používáte-li při napájení výrobku prodlužovací kabel, nesmí jmenovitá
   proudová kapacita napájeného výrobku překračovat jmenovitou proudovou

kapacitu prodlužovacího kabelu. Celková jmenovitá kapacita všech výrobků připojených k jedné elektrické zásuvce nesmí překročit kapacitu pojistky.

- Nepřetěžujte elektrickou zásuvku či prodlužovací kabel zapojením příliš mnoha zařízení. Celkové zatížení systému nesmí překročit 80 % zatížitelnosti přípojky. Pokud používáte prodlužovací kabel, zatížení nesmí překročit 80 % zatížitelnosti kabelu.
- Adaptér střídavého proudu tohoto výrobku je vybaven třívodičovou uzemňovací zástrčkou. Tuto zástrčku je možné zapojit jen do uzemněné elektrické zásuvky. Před připojením zástrčky adaptéru střídavého proudu se ujistěte, že zásuvka je řádně uzemněná. Nezapojujte zástrčku do neuzemněné elektrické zásuvky. Další informace vám poskytne elektroinstalatér.

Upozornění! Zemnicí kolík je bezpečnostní prvek. Při použití elektrické zásuvky, která není řádně uzemněná, může dojít k zásahu elektrickým proudem nebo ke zranění.

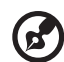

.....

**Poznámka:** Zemnicí kolík také poskytuje dobrou ochranu před neočekávaným šumem vytvářeným dalšími elektrickými zařízeními v blízkosti, která mohou ovlivňovat výkon tohoto výrobku.

 K napájení tohoto počítače používejte pouze sadu napájecího kabelu vhodného typu (tato sada je součástí krabice s příslušenstvím). Je třeba použít odpojitelný typ: kabel uvedený v UL/certifikovaný CSA, typ SPT-2, dimenzovaný minimálně pro 7 A 125 V, se schválením VDE nebo podobný. Maximální délka kabelu je 4,6 metrů (15 stop).

### Servis výrobku

Nepokoušejte se provádět sami opravy tohoto výrobku. Při otevření nebo odejmutí krytů hrozí nebezpečí kontaktu se součástmi pod vysokým napětím nebo jiná nebezpečí. S veškerými opravami se obrať te na kvalifikovaného servisního technika.

V následujících případech odpojte výrobek ze zásuvky a požádejte kvalifikovaného servisního technika o odbornou opravu:

- Napájecí kabel je poškozený nebo polámaný.
- Došlo k potřísnění výrobku tekutinou.
- Výrobek byl vystaven dešti nebo vodě.
- Došlo k pádu výrobku nebo k poškození pláště.
- Výkon výrobku se znatelně změnil a je třeba provést opravu.
- Pokud výrobek při dodržení pokynů pro používání nefunguje normálně.

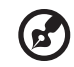

Poznámka: Používejte pouze ovládací prvky uvedené v uživatelské příručce. Nesprávné používání ostatních ovládacích prvků může způsobit poškození takového rozsahu, že k obnovení normálního fungování výrobku je často zapotřebí rozsáhlé opravy kvalifikovaným technikem.

### Výměna baterie

Tento notebook používá lithiovou baterii. Při výměně baterie používejte typ dodaný s výrobkem. Při použití jiné baterie hrozí nebezpečí požáru nebo výbuchu.

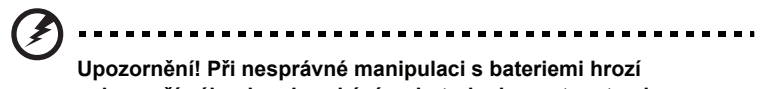

nebezpečí výbuchu. Je zakázáno baterie demontovat nebo vhazovat do ohně. Uchovávejte baterii mimo dosah dětí. Použité baterie zlikvidujte podle místních nařízení.

Bezpečnost telefonní linky

- Předtím, než budete na zařízení provádět jakýkoli servisní zásah nebo je demontovat, vždy odpojte všechny telefonní kabely ze zásuvky.
- Vyhněte se používání telefonní linky (jiné než bezdrátové) během bouří. Existuje určité nebezpečí zásahu elektrickým proudem z blesku.

# Pokyny k likvidaci

Při likvidaci neodhazujte toto elektronické zařízení do odpadu. K minimalizaci znečištění a zajištění nejvyšší možné ochrany globálního životního prostředí toto zařízení recyklujte. Další informace o předpisech týkajících se odpadních elektrických a elektronických zařízení (OEEZ) naleznete na webové adrese <u>http://global.acer.com/about/sustainability.htm</u>.

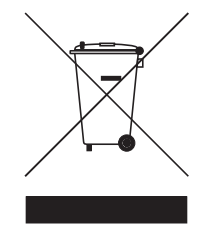

### Upozornění na rtuť

Pro projektory a elektronické výrobky obsahující monitor CRT nebo displej LCD: Lampy v tomto výrobku obsahují rtuť a musí být recyklovány nebo zlikvidovány podle místních, státních nebo federálních zákonů. Další informace vám poskytne sdružení Electronic Industries Alliance, <u>www.eiae.org</u>. Informace týkající se likvidace konkrétních lamp jsou uvedeny na webu <u>www.lamprecycle.org</u>.

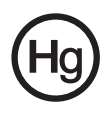

# Rady a informace pro pohodlné používání

Uživatelé počítačů si mohou po delším používání stěžovat na únavu očí a bolesti hlavy. Uživatelům, kteří tráví řadu hodin prací s počítačem, hrozí také fyzické zranění. Dlouhá pracovní doba, nevhodné držení těla, špatné pracovní návyky, stres, nedostatečné pracovní podmínky, osobní zdraví a další faktory značně zvyšují riziko fyzického zranění.

Při nesprávném používání počítače může vzniknout syndrom karpálního tunelu, zánět šlachy, zánět šlachového pouzdra nebo jiné muskuloskeletální poruchy. V rukou, zápěstích, pažích, ramenech, krku nebo zádech se mohou projevovat následující příznaky:

- necitlivost, pocit pálení či brnění,
- bolestivost, podrážděnost nebo citlivost,
- bolest, otoky nebo pulzování,
- napětí nebo strnulost,
- chlad nebo slabost.

Jestliže pociťujete tyto příznaky nebo jiné opakované nebo trvalé potíže či bolest související s používáním počítače, obrať te se ihned na lékaře a informujte oddělení vaší společnosti pro zdraví a bezpečnost.

Následující část obsahuje rady pro pohodlnější používání počítače.

### Vyhledání zóny pohodlí

Vyhledejte svou zónu pohodlí nastavením úhlu sledování monitoru, použitím podnožky nebo zvýšením sedáku tak, abyste dosáhli maximálního pohodlí. Dodržujte následující pokyny:

- nezůstávejte příliš dlouho v jediné neměnné poloze,
- nehrbte se dopředu a nenaklánějte se dozadu,
- pravidelně vstaňte a projděte se, abyste odstranili napětí ze svalů nohou,
- dělejte si krátké přestávky, abyste uvolnili krk a ramena,

- nemějte svaly v napětí a nekrčte ramena,
- nainstalujte řádně externí monitor, klávesnici a myš, aby byly pohodlně na dosah,
- pokud sledujete monitor více než dokumenty, umístěte obrazovku doprostřed stolu, abyste minimalizovali napětí krku.

#### Péče o zrak

Dlouhodobé sledování počítače, nošení nesprávných brýlí nebo kontaktních čoček, odlesky, nadměrné osvětlení místnosti, neostrá obrazovka, velmi malé písmo a obrazovka s nízkým kontrastem mohou namáhat oči. V následujících částech naleznete doporučení, jak snížit únavu očí.

Oči

- Dopřejte očím častý odpočinek.
- Pravidelně se dívejte mimo obrazovku na vzdálený objekt.
- Často mrkejte, aby se oči nevysoušely.

#### Monitor

- Udržujte monitor čistý.
- Držte hlavu nad horním okrajem monitoru, abyste při pohledu doprostřed obrazovky hleděli očima mírně dolů.
- Upravte jas a kontrast monitoru na pohodlnou úroveň tak, aby byl text dobře čitelný a grafika zřetelná.
- Odstraňte odlesky a odrazy následujícími způsoby:
  - umístěte monitor bokem k oknu nebo zdroji světla,
  - minimalizujte přístup světla do místnosti pomocí závěsů, rolet nebo žaluzií,
  - používejte pracovní osvětlení,
  - změňte úhel sledování monitoru,
  - používejte filtr snižující odlesky,
  - na monitor umístěte stínítko, například kus kartonu přesahující přes horní přední okraj monitoru.
- Nenastavujte monitor tak, abyste jej museli sledovat z nepohodlného úhlu.
- Nedívejte se dlouhodobě do zdrojů jasného světla, například do otevřených oken.

### Vytváření dobrých pracovních návyků

Rozvíjením následujících pracovních návyků bude práce s počítačem pohodlnější a produktivnější:

- Dělejte pravidelné a časté krátké přestávky.
- Provádějte protahovací cvičení.
- Dýchejte co nejvíce čerstvého vzduchu.
- Pravidelně cvičte a udržujte zdravé tělo.

Upozornění! Nedoporučujeme používat počítač na pohovce nebo v posteli. Pokud je to nutné, pracujte pouze krátce, dělejte pravidelné přestávky a provádějte protahovací cvičení.

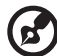

Poznámka: Další informace naleznete v části "Předpisy a bezpečnostní upozornění" na straně 62 AcerSystem User's Guide.

| Informace pro vaši bezpeènost a pohodlí<br>Bezpeènostní pokyny | i<br>i |
|----------------------------------------------------------------|--------|
| Pokyny k likvidaci                                             | iii    |
| Rady a informace pro pohodlné používání                        | iv     |
| Empowering Technology                                          | 1      |
| Acer Empowering Technology                                     | 3      |
| Heslo Empowering Technology                                    | 3      |
| Acer eLock Management (u vybraných modelù)                     | 4      |
| Acer eDataSecurity Management                                  |        |
| (u vybraných modelù)                                           | 6      |
| Acer eRecovery Management                                      | 8      |
| Acer eSettings Management                                      | 10     |
| Acer ePerformance Management                                   | 11     |
| Acer eAcoustics Management                                     | 12     |
| 1 Seznámení                                                    |        |
| s poèítaèem                                                    | 15     |
| Obsah halení                                                   | 17     |
| Zobrazoní uživatelské poíručky                                 | 10     |
| Drodní o zodní popol                                           | 10     |
| Poeuri a zauri parier                                          | 19     |
| Klavesnice                                                     | 20     |
| Opticka jednotka (u vybranych modelu)                          | 21     |
| Peee o disky CD a DVD                                          | 21     |
| 2 Pøíprava poèítaèe                                            | 23     |
| Uspoøádání pohodlného pracovištì                               | 25     |
| Nastavení židle                                                | 25     |
| Umístiní poèítaèe                                              | 25     |
| Umístìní monitoru                                              | 26     |
| Umístìní klávesnice                                            | 26     |
| Umístìní myši                                                  | 27     |
| Pøipojení periferií                                            | 28     |
| Pøipojení myši a klávesnice                                    | 28     |
| Pøipojení monitoru                                             | 29     |
| Pøipojení napájecího kabelu                                    | 30     |
| Péèe o adaptér støídavého proudu                               | 30     |
| Zapnutí poèítaèe                                               | 31     |
| Vypnutí poèítaèe                                               | 32     |
|                                                                |        |

Obsah

| Možnosti pøipojení                             | 33     |
|------------------------------------------------|--------|
| Pøipojení k síti                               | 33     |
| Pøipojení multimediálních zaøízení             | 34     |
| 3 Systémové nástroje                           | 37     |
| Adobe Reader                                   | 39     |
| Norton AntiVirus                               | 40     |
| Jak vyhledávat viry?                           | 40     |
| NTI CD&DVD-Maker                               |        |
| (modely s vypalovací CD nebo DVD mechanikou    | )41    |
| PowerDVD                                       | -      |
| (modely s DVD mechanikou)                      | 42     |
| Jak otevøu a spustím DVD?                      | 42     |
| BIOS                                           | 43     |
| Další instalace programù                       | 43     |
| Obnova systému                                 | 44     |
| Acer eManager                                  | 49     |
| Acer eLock                                     | 50     |
| Acer eProtection                               | 51     |
| Acer eSettings                                 | 52     |
| Acer eRecovery                                 | 53     |
| Použití zálohy (pouze Windows XP)              | 54     |
| Jak zálohovat data z mého pevného disku?       | 54     |
| Defragmentace disku                            |        |
| (pouze Windows XP)                             | 55     |
| Jak defragmentovat pevný disk?                 | 55     |
| 4 Èasto kladené otázky                         | 57     |
| Èasto kladené otázky                           | 59     |
| Poíloha A: Poedpisy a bezpeènostní upozor      | nìní61 |
| Pøedpisy a bezpeènostní upozorníní             | 62     |
| Shoda s peedpisy ENERGY STAR                   | 62     |
| Prohlášení FCC                                 | 62     |
| Poznámky o modemu                              | 63     |
| Prohlášení o kompatibilitì laserového zaøízení | 64     |
| Upozornìní na technologii ochrany autorských p | oráv   |
| spoleènosti Macrovision                        | 64     |

| Informace o zákonných ustanoveních týkajících s | e  |
|-------------------------------------------------|----|
| rádiových zaøízení                              | 65 |
| Obecnì                                          | 65 |
| Evropská unie (EU)                              | 65 |
| Požadavek bezpeènosti pro rádiové frekvence     |    |
| dle FCC                                         | 66 |
| Kanada – výjimka z licence pro radiokomunikaèn  | ιÍ |
| zaøízení s nízkým výkonem (RSS-210)             | 66 |
| Federal Communications Comission                |    |
| Declaration of Conformity                       | 68 |
| Declaration of Conformity for CE marking        | 69 |
|                                                 |    |

| Rejstøík |  |
|----------|--|
|----------|--|

71

# Empowering Technology

Invativní technologie Empowering Technology spoleènosti Acer usnadòuje pøístup k èasto používaným funkcím a správu nového stolního poèítaèe Acer.

# Acer Empowering Technology

Inovativní technologie Empowering Technology společnosti Acer usnadňuje přístup k často používaným funkcím a správu vašeho nového notebooku Acer. Tento panel nástrojů, zobrazený ve výchozím nastavení v pravém horním rohu obrazovky, nabízí následující praktické nástroje:

- Acer eSettings Management poskytuje přístup k informacím o systému a umožňuje snadnou změnu nastavení.
- Acer eLock Management (u vybraných modelů) omezuje přístup k externím paměovým médiím.
- Acer eDataSecurity Management chrání data pomocí hesel a pokročilých šifrovacích algoritmů (u vybraných modelů).
- Acer ePerformance Management zlepšuje výkon systému optimalizací diskového prostoru, paměti a nastavení registru.
- Acer eAcoustics Management nabízí užitečný nástroj pro vyvážení potřeb výpočetního výkonu s požadovanou úrovní hlučnosti.
- Acer eRecovery Managementuje flexibilní, spolehlivé a úplné zálohování a obnovu dat.
- Acer eProtection Management poskytuje jedinečnou ochranu před viry a ostatním malwarem.

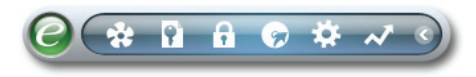

Chcete-li získat další informace, klepněte pravým tlačítkem myši na panel nástrojů Empowering Technology a vyberte funkci Help (Nápověda) nebo Tutorial (Výuka).

# Heslo Empowering Technology

Před použitím nástrojů Acer eLock Management / Acer eRecovery Management je nutné nastavit heslo Empowering Technology. Nastavte heslo klepnutím pravým tlačítkem myši na panel nástrojů Empowering Technology a výběrem příkazu "**Password Setup**" (Nastavení hesla). Pokud heslo Empowering Technology nenastavíte, budete k tomu vyzváni při prvním spuštění nástroje Acer eLock Management / Acer eRecovery Management .

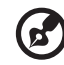

) -----

**Poznámka:** Pokud heslo ztratíte, neexistuje způsob jeho vynulování kromě přeformátování notebooku nebo předání notebooku do střediska služeb zákazníkům společnosti Acer. Zapamatujte si heslo nebo si je zapište.

### Acer eLock Management (u vybraných modelů)

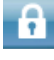

Acer eLock Management je bezpečnostní nástroj, který umožňuje zamknout vyměnitelné datové, optické a disketové jednotky a zajistit data proti krádeži, je-li notebook ponechán bez dozoru.

- Removable data devices (vyměnitelná datová zařízení) zahrnují disky USB, pera USB, jednotky Flash USB, jednotky MP3 USB, čtečky paměťových karet USB, diskové jednotky IEEE 1394 a všechny další vyměnitelné diskové jednotky, které lze po zasunutí do konektoru počítače připojit jako systém souborů.
- Optical drive devices (optická disková zařízení) zahrnují všechny druhy jednotek CD-ROM a DVD-ROM.
- Floppy disk drives (disketové jednotky) pouze jednotky používající diskety 3,5".
- Interfaces (Rozhraní) zahrnuje sériový port, paralelní port, infračervené rozhraní (IR) a rozhraní Bluetooth.

Chcete-li nástroj Acer eLock Management aktivovat, je třeba nejprve nastavit heslo. Po nastavení hesla můžete kterýkoli z typů zařízení uzamknout. Zámek či zámky budou aktivní okamžitě bez nutnosti restartování počítače a zůstanou zamčeny i po restartování až do odemčení.

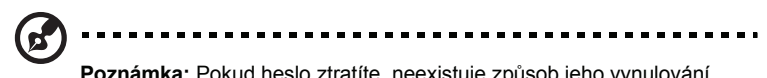

Poznámka: Pokud heslo ztratíte, neexistuje způsob jeho vynulování kromě přeformátování notebooku nebo předání notebooku do střediska

| evice Name            | Read Only | Locked | Unlocked |
|-----------------------|-----------|--------|----------|
|                       |           | 0      | ۲        |
|                       | 0         | 0      | ۲        |
| Optical Drive Devices | 0         | 0      | ۲        |
| Floppy Drive Devices  | 0         | 0      | ۲        |
| Network Drives        | 0         | 0      | ۲        |
| Printers              |           | 0      | ۲        |
| Bluetooth             |           | 0      | ۲        |
| )) Infrared           |           | 0      | ۲        |
| IOIOI Serial Ports    |           | 0      | ۲        |
| Parallel Ports        |           | 0      | ۲        |
|                       |           |        | Apply    |

služeb zákazníkům společnosti Acer. Zapamatujte si heslo nebo si je zapište.

# Acer eDataSecurity Management (u vybraných modelů)

Acer eDataSecurity Management je praktický nástroj k šifrování souborů, který chrání soubory před přístupem neoprávněných osob. Je integrován do Průzkumníka systému Windows jako rozšíření prostředí umožňující snadné a rychlé šifrování a dešifrování dat a podporuje také průběžné šifrování souborů v aplikacích MSN Messenger a Microsoft Outlook.

Průvodce nastavením nástroje Acer eDataSecurity Management vás vyzve k zadání hesla správce a výchozího hesla konkrétního souboru. Toto heslo konkrétního souboru bude použito k šifrování souborů jako výchozí; při šifrování souboru můžete také zadat vlastní heslo konkrétního souboru.

Poznámka: Heslo použité k zašifrování souboru je jedinečný klíč,

**Poznamka:** Hesio pouzite k zasirrovani souboru je jedinecny klic, který systém vyžaduje k dešifrování. Jestliže toto hesio ztratíte, lze daný soubor dešifrovat již pouze pomocí hesia správce. Pokud ztratíte obě hesia, zašifrovaný soubor nebude možné nijak dešifrovat! Všechna související hesia pečlivě chraňte!

| A cer eDataSecurity Management 🛛 🛛 🗙                                                                                                    | ) |
|----------------------------------------------------------------------------------------------------|---|
| Initialize Supervisor Password                                                                                                    |   |
| The Supervisor Password serves two purposes:                                                                                                    |   |
| (1) To grant accesses to the Personal Secure Disk. (2) To provide you a "last resort" to decrypt any files encrypted before by<br>eDataSecurity. |   |
| Please record and keep it in a secure place, and never disclose it to anyone.                                                                    |   |
| Initialize Supervisor Password                                                                                                    |   |
| Enter Supervisor Password:                                                                                                    |   |
| ****                                                                                                    |   |
| Enter it again to confirm:                                                                                                    |   |
| ****                                                                                                    |   |
| Next_lm                                                                                                    |   |

| 🛝 Acer eData: | Security Management                          | ×             |                                                                             |
|---------------|----------------------------------------------|---------------|-----------------------------------------------------------------------------|
| File Encr     | yption                                       |               |                                                                             |
| 0             | Enter a password (4 to 12 characters):       |               |                                                                             |
| 5             | Enter it again to confirm:                   |               |                                                                             |
|               | Note:                                        | 🔌 Acer eDataS | ecurity Management ×                                                        |
|               | Files already encrypted will not be encrypte | File Decr     | yption                                                                      |
|               |                                              | -             | File Decryption:                                                            |
|               | <u>Warning on Desktop Search Tools</u>       |               |                                                                             |
|               | ОК                                           |               |                                                                             |
|               |                                              |               | Note:                                                                       |
|               |                                              |               | If you forget the password, You can use the Supervisor<br>Password instead. |
|               |                                              |               | Warning on Desktop Search Tools                                             |
|               |                                              |               | OK Cancel                                                                   |

# Acer eRecovery Management 📀

Acer eRecovery Management je výkonný nástroj, který odstraňuje potřebu disků pro obnovení dodaných výrobcem. Nástroj Acer eRecovery Management zabírá místo ve skrytém oddílu pevného disku počítače. Uživatelem vytvořené zálohy jsou ukládány na disk D:\. Nástroj Acer eRecovery Management poskytuje následující funkce:

- Ochrana heslem.
- Obnova aplikací a ovladačů.
- Zálohování bitových kopií a dat:
  - Zálohování na pevný disk (nastavení bodu obnovy).
  - Zálohování na disk CD nebo DVD.
- Nástroje pro obnovu bitových kopií a dat:
  - Obnovení ze skrytého oddílu (výchozí nastavení z výroby).
  - Obnovení z pevného disku (poslední uživatelem definovaný bod obnovy).
  - Obnovení z disku CD nebo DVD.

| Name                                             | Time | Size Type |  |  |
|--------------------------------------------------|------|-----------|--|--|
|                                                  |      |           |  |  |
|                                                  |      |           |  |  |
| 0                                                |      | 101       |  |  |
| Total 0 for 0 MB<br>Available HDD space: 25.9 GB |      |           |  |  |
| Check change Create Delete                       |      |           |  |  |

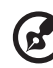

Poznámka: Jestliže počítač nebyl dodán s diskem Recovery CD nebo System CD, vytvořte disk CD nebo DVD se záložní bitovou kopií pomocí funkce System backup to optical disk (Záloha systému na optický disk) nástroje Acer eRecovery Management. Při obnově systému pomocí disku CD nebo nástroje Acer eRecovery Management odpojte všechna periferní zařízení (kromě externí optické jednotky Acer ODD, pokud je jí počítač vybaven) včetně zařízení Acer ezDock.

# Acer eSettings Management 🎎

Nástroj Acer eSettings Management umožňuje zjistit specifikace hardwaru, změnit hesla systému BIOS nebo jiná nastavení systému Windows a sledovat stav systému.

Nástroj Acer eSettings Management poskytuje také následující funkce:

- Jednoduché grafické uživatelské rozhraní pro navigaci.
- Zobrazení všeobecného stavu systému a rozšířené sledování pro zkušené uživatele

| Empowering Technology ? - × |                        |                |                                         |        |  |
|-----------------------------|------------------------|----------------|-----------------------------------------|--------|--|
| Acer eSettings Management   |                        |                |                                         |        |  |
| Summary                     | Processor              | Memory         | MB and BIOS                             | 1/2 ≪► |  |
|                             |                        |                |                                         | 8      |  |
| Item                        |                        | Value          |                                         |        |  |
| Manufac                     | turer                  | Acer, inc.     |                                         |        |  |
| Product r                   | name                   | XXXXXXXXXXXX   |                                         |        |  |
| Operatin                    | g system               | XXXXXXXXXXXX   | XXXXXXXXXXXXXXXXXXXX                    |        |  |
| Processo                    | or                     | XXXXXXXXXXXXXX | XXXX                                    |        |  |
| Chipset                     | LAN and                | XXXXXXXXXXX    | XXXXXXXXXX                              |        |  |
| Ethorpot                    | LAN card               | ******         | XXXXXXXXXXXXXXXXXXXXXXXXXXXXXXXXXXXXXXX |        |  |
| Ethemet                     | Vomony                 | ~~~~~~~        | ××××××××××××××××××××××××××××××××××××××  |        |  |
| Video m                     | emony                  | ******         | XXXXXXX                                 |        |  |
| Hard driv                   |                        |                |                                         |        |  |
| CD/DVD                      |                        |                |                                         |        |  |
| Serial po                   | Serial port XXXXXXXXXX |                |                                         |        |  |
| Infrared                    |                        | XXXXXXXXXXXXX  | XXXX                                    |        |  |
| Parallel p                  | port                   | XXXXXXXXXXXX   | xxxx                                    |        |  |
| Vidoo                       |                        | XXXXXXXXXXXXX  | ****                                    | XXXXXX |  |
|                             |                        |                |                                         |        |  |
| Asset tag:                  |                        |                |                                         |        |  |
| i System Inf                | ormation 🔿 Bo          | ot Options 📍   | BIOS Passwords                          | acer   |  |

### Acer ePerformance Management

Acer ePerformance Management je nástroj k optimalizaci systému, který zvyšuje výkon notebooku Acer. Poskytuje následující možnosti zvýšení celkového výkonu systému:

- Memory optimization (optimalizace paměti) uvolnění nepoužívané paměti a kontrola využití.
- Disk optimization (optimalizace disku) odebrání nepotřebných položek a souborů.
- Speed optimization (optimalizace rychlosti) zlepšení možností používání a výkonu systému Windows XP.

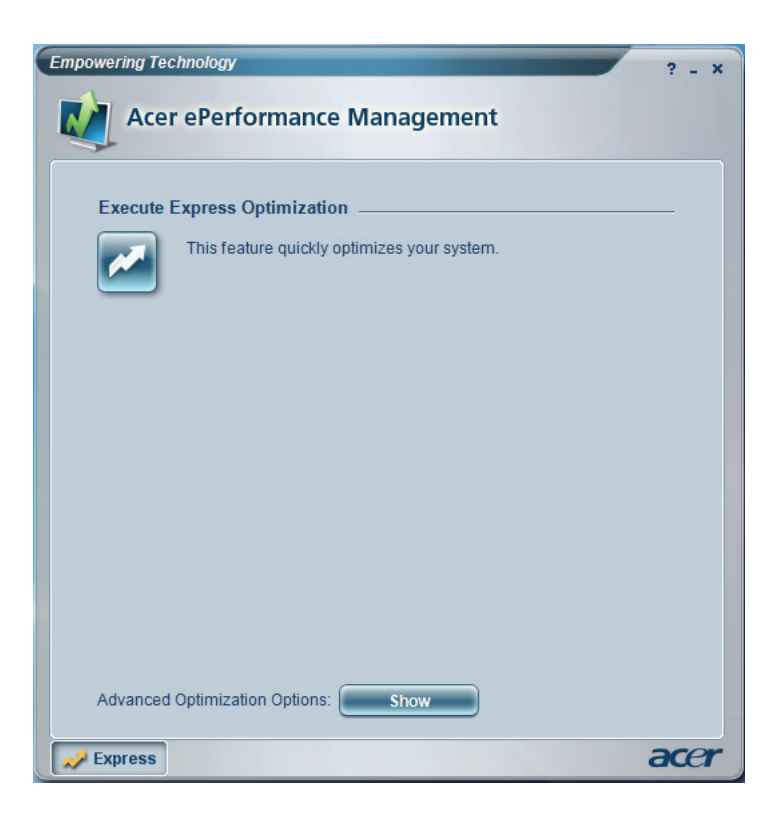

# Acer eAcoustics Management 😵

Acer eAcoustics Management nabz uitečný nástroj pro vyvážení potřeb výpočetního výkonu s požadovanou úrovní hlučnosti. Snížením rychlosti procesoru pro úkoly, které vyžadují méně zpracování, může procesor a ventilátory systému běžet pomaleji, čímž se snižuje množství hluku vytvořeného těmito komponentami.

### Používání Acer eAcoustics Management

Spuštění Acer eAcoustics Management:

- Klepněte na ikonu Acer eAcoustics Management na panelu nástrojůEmpowering Technology na pracovní ploše.
- Z nabídky Start přejděte na (All) Programs (Programy)> Acer Empowering Technology > Acer eAcoustics Management.

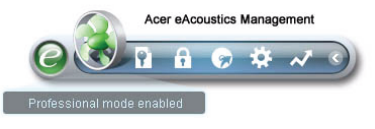

Otevře se hlavní stránka Acer eAcoustics Management.

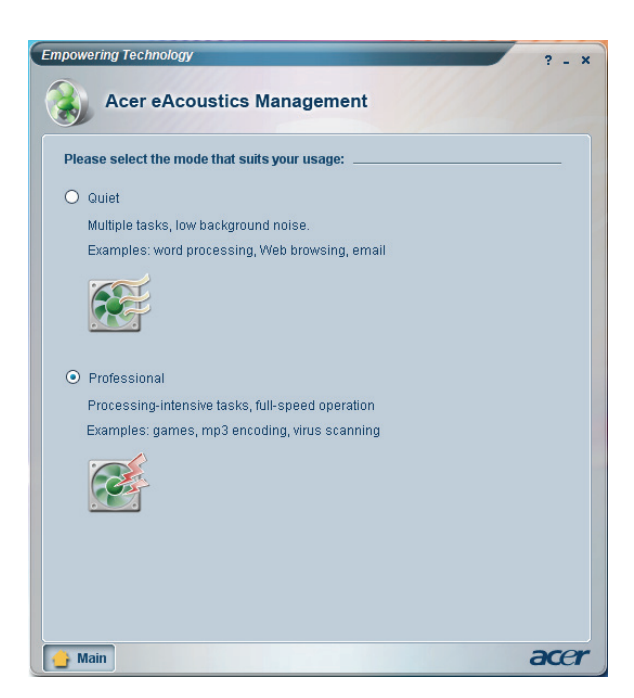

### 13

### Hlavn strnka Acer eAcoustics Management

Na hlavn strnce jsou uvedeny dvě možnosti pro Acer eAcoustics Management označení Quiet (Tichý) a Professional (Profesionální). Vyberte režim, který nejlépe vyhovuje vašim pracovním nárokům, a ukončete nástroj, aby se nastavení použila.

### Quiet (Tichý)

Tento režim slouží pro úkoly, které vyžadují méně procesorového výkonu, například práce s dokumenty, surfování na Internetu a rychlé zasílání zpráv. V tomto režimu se vytváří nejméně hluku.

### Professional Mode (Profesionální režim)

Tento režim slouží pro úkoly náročné na procesorový výkon, když potřebujete plný výkon.

Empowering Technology

1 Seznámení s počítačem Tato kapitola popisuje funkce a součásti počítače.

# Obsah balení

Před rozbalením počítače se ujistěte, že máte k dispozici dostatek prostoru k jeho přípravě.

Opatrně rozbalte krabici a vyjměte obsah. V případě, že je některá z následujících položek poškozena nebo chybí, obrať te se ihned na prodejce:

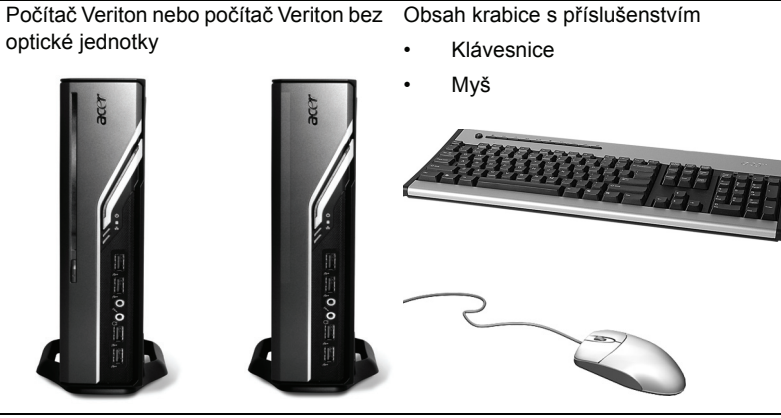

Uživatelská příručka (u vybraných modelů), záruční list a instalační leták

Adaptér střídavého proudu a napájecí kabel

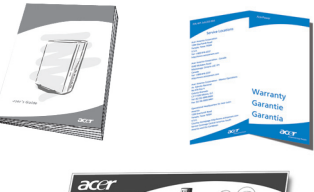

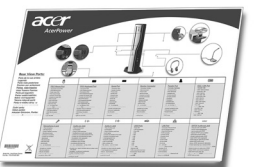

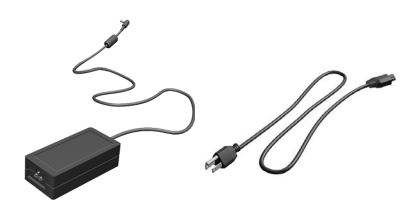

Další uživatelská dokumentace a software jiných výrobců

# Zobrazení uživatelské příručky

Tato uživatelská příručka je také k dispozici v počítači jako soubor Adobe Acrobat PDF.

Zobrazení uživatelské příručky (v systému Windows XP)

- 1. Na hlavním panelu systému Windows XP klepněte na tlačítko **Start** a potom vyberte položky **Všechny programy, AcerSystem**.
- 2. Klepněte na položku Veriton Series User's Guide.

# Přední a zadní panel

Přední a zadní panel počítače obsahují následující součásti:

| Ikona            | Součást                          | lkona         | Součást                                                                    |
|------------------|----------------------------------|---------------|----------------------------------------------------------------------------|
|                  | Tlačítko pro vysunutí            | DVI-D         | Port DVI                                                                   |
| Ċ                | Tlačítko napájení                |               | Port monitoru CRT nebo LCD                                                 |
|                  | Indikátor pevného disku          | <b>°</b>      | Tlačítko OBR (One Button<br>Recovery)                                      |
| 융                | Indikátor sítě LAN / síťový port | <b>(())</b>   | Konektor pro výstup do vnějšího<br>zařízení                                |
| ● <u><u></u></u> | Porty USB                        | 100           | Konektor pro vstup mikrofonu                                               |
| K                | Zámek Kensington                 | G             | Port pro výstup na sluchátka,<br>reproduktory nebo do vnějšího<br>zařízení |
|                  | Napájecí konektor                | <b>((+-))</b> | Konektor pro vstup vnějšího<br>zdroje                                      |

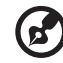

Poznámka: Další informace naleznete v částech "Připojení periferií" na straně 28 a "Možnosti připojení" na straně 33.

# Klávesnice

Klávesnice obsahuje klávesy plné velikosti včetně samostatných kurzorových kláves, dvou kláves systému Windows, čtyř multimediálních kláves a 12 funkčních kláves.

Informace o připojení klávesnice viz "Připojení myši a klávesnice" na straně 28.

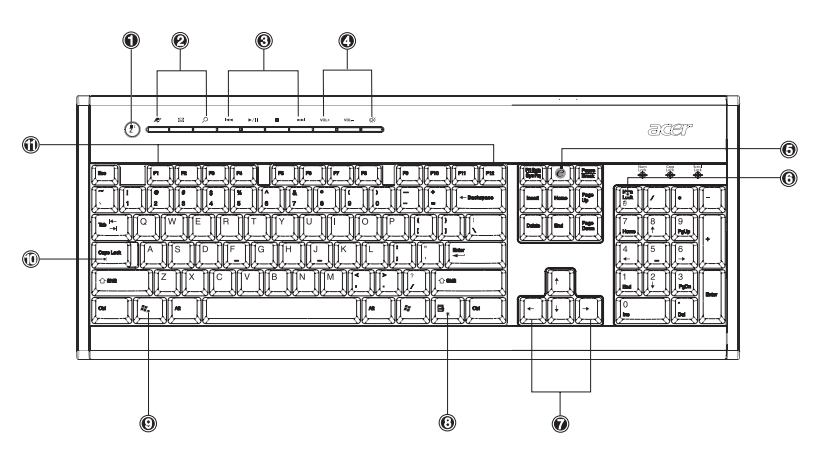

| Č. | Popis                              | Č. | Popis                                       |
|----|------------------------------------|----|---------------------------------------------|
| 1  | Tlačítko režimu spánku             | 2  | Klávesy Internet, E-mail a Hledat           |
| 3  | Multimediální klávesy              | 4  | Klávesy pro řízení hlasitosti a<br>ztlumení |
| 5  | Klávesa e (Scroll Lock)            | 6  | Klávesa Num Lock                            |
| 7  | Kurzorové klávesy                  | 8  | Aplikační klávesa                           |
| 9  | Klávesa s logem systému<br>Windows | 10 | Klávesa Caps Lock                           |
| 11 | Funkční klávesy                    |    |                                             |

# Optická jednotka (u vybraných modelů)

Počítač může být vybaven kombinovanou jednotkou DVD a CD-RW, jednotkou DVD-Dual nebo DVD-Super multi. Tato jednotka se nachází na předním panelu počítače. Jednotka DVD umožňuje přehrávat nejen staré disky CD-ROM, CD-I a Video CD, ale také disky DVD. Jednotky DVD-Dual a DVD-Super multi umožňují zapisovat na zapisovatelné a přepisovatelné disky.

Disky CD a DVD, podobně jako diskety, jsou kompaktní, lehké a snadno se přenáší. Jsou však náchylnější k poškození než diskety a je třeba s nimi zacházet velmi opatrně.

Chcete-li vysunout optický disk, jestliže je počítač zapnutý, stiskněte tlačítko vysunutí jednotky.

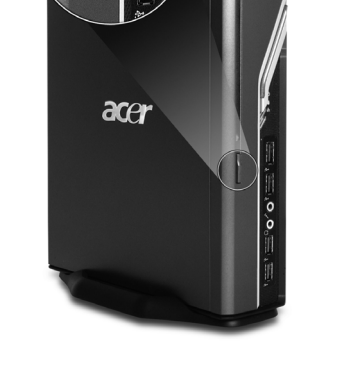

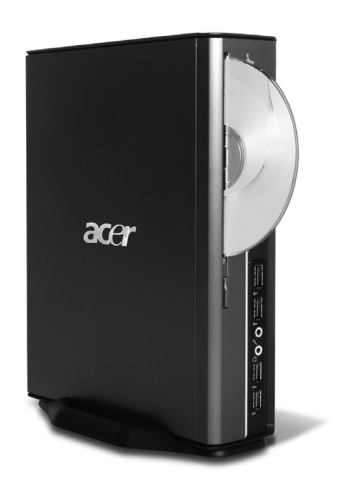

### Péče o disky CD a DVD

- Pokud disk nepoužíváte, uchovávejte jej v obalu, aby nedošlo k jeho poškrábání nebo jinému poškození. Jakákoli nečistota nebo poškození může mít vliv na data na disku, zhoršit činnost čtecí čočky jednotky CD nebo DVD nebo znemožnit úspěšné přečtení disku v počítači.
- Při manipulaci držte disky vždy za okraje, aby se na disku nevytvořily šmouhy nebo otisky prstů.
- Při čištění disků používejte čistý, bezprašný hadřík a otírejte disk v přímém směru ze středu k okraji. Neotírejte disk kruhovým pohybem.
- Jednotku CD nebo DVD pravidelně čistěte. Pokyny naleznete v čisticí sadě. Čisticí sadu můžete zakoupit v kterémkoli obchodě s počítači nebo elektronikou.

# 2 Příprava počítače

Tato kapitola obsahuje podrobné pokyny k přípravě počítače a připojení dalších periferií.
### Uspořádání pohodlného pracoviště

Bezpečná a pohodlná práce začíná uspořádáním pracoviště a správným používáním vybavení. Proto je velmi důležité zamyslet se nad uspořádáním pracoviště. Při přípravě počítače se říďte níže uvedeným obrázkem.

Vezměte v úvahu následující:

#### Nastavení židle

Používání správného typu židle ještě nutně neznamená, že budete mít správnou oporu. Židli je nutné nastavit tak, aby vyhovovala vašemu tělu. Správné držení těla zvýší vaše pohodlí a produktivitu.

- Zabraňte naklánění židle. Pokud máte židli, která se naklání, uzamkněte ovládání náklonu, aby se židle během používání počítače nenakláněla dopředu ani dozadu.
- Nastavte výšku židle tak, aby při sezení byla vaše stehna rovnoběžně s podlahou a chodidla se celou plochou dotýkala podlahy.
- Opřete se o opěradlo židle. Nejste-li opřeni, musí váš trup vyvíjet větší námahu k uchování rovnováhy.

Viewing distance

#### Umístění počítače

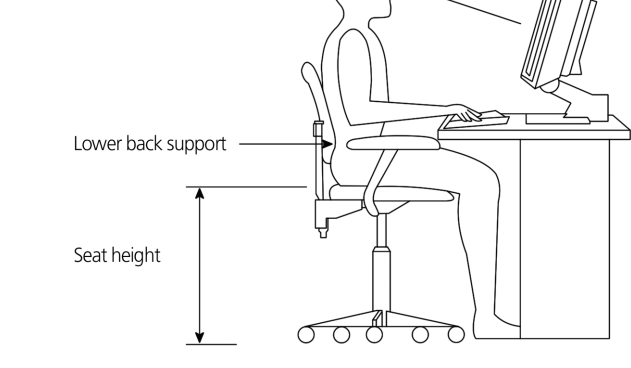

Při výběru umístění počítače pamatujte na následující zásady:

- Neumisť ujte počítač do blízkosti zařízení, které může způsobovat elektromagnetické nebo vysokofrekvenční rušení, jako jsou například rádiové vysílače, televizory, kopírky nebo topná a klimatizační zařízení.
- · Vyhněte se prašným místům a extrémním teplotám a vlhkosti.

Počítač můžete umístit vedle pracovního stolu nebo pod něj, pokud tak nezabírá prostor, který potřebujete k práci a pohybu.

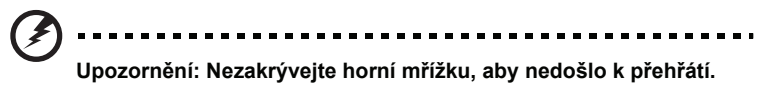

Počítač je dodáván s podstavcem, který lze snadno nainstalovat nebo sejmout pomocí mince. Podstavec použijte, chcete-li počítač umístit svisle.

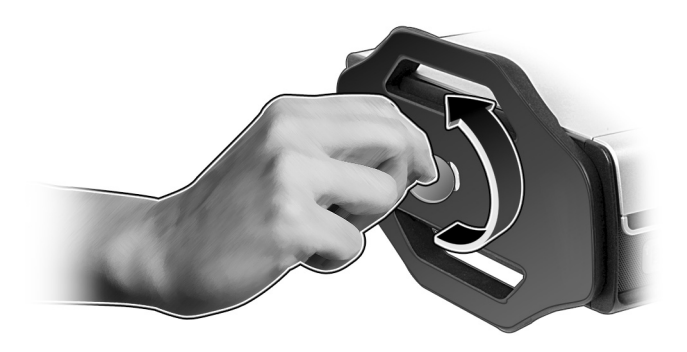

#### Umístění monitoru

Umístěte monitor do vzdálenosti, ze které ho můžete pohodlně sledovat, obvykle 50 až 60 cm. Nastavte monitor tak, aby se horní část obrazovky nacházela na úrovni očí nebo mírně pod ní.

#### Umístění klávesnice

Umístění klávesnice velice významně ovlivňuje držení těla. Pokud ji umístíte příliš daleko, budete se muset naklonit dopředu a budete nuceni sedět v nepřirozené poloze. Umístění příliš vysoko způsobí napětí v ramenních svalech.

- Klávesnice by měla být umístěna bezprostředně nad klínem. Nastavte výšku klávesnice vyklopením nožiček, které jsou umístěny na spodní straně klávesnice.
- Při psaní držte předloktí vodorovně s podlahou. Nadloktí a ramena by měla být uvolněná. Potom se pokuste psát lehce. Cítíte-li jakéhokoli napětí v ramenou nebo na krku, přestaňte na chvíli psát a zkontrolujte držení těla.
- Umístěte klávesnici před monitor. Pokud klávesnici umístíte vedle monitoru, budete muset při psaní otáčet hlavu, což může zvýšit napětí v krčních svalech.

#### Umístění myši

- Myš by měla být umístěna na stejném povrchu jako klávesnice, abyste na ni mohli snadno dosáhnout.
- Umístěte ji tak, abyste měli dostatek místa k pohybu, aniž byste se museli natahovat nebo naklánět.
- Pohybujte myší pomocí paže. Při používání myši neopírejte zápěstí o stůl.

#### Připojení periferií

Příprava počítače je snadná. Je třeba připojit jen čtyři hlavní součásti: myš, klávesnici, monitor a napájecí kabel.

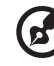

**Poznámka:** Připojované periferie znázorněné na následujících obrázcích slouží jen jako příklad. Skutečné modely zařízení se mohou ve vybraných zemích lišit.

#### Připojení myši a klávesnice

Zasuňte kabel myši nebo klávesnice USB do kteréhokoli portu USB •

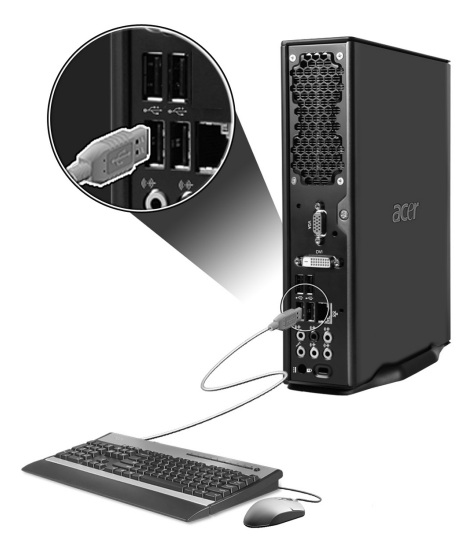

#### Připojení monitoru

Chcete-li připojit monitor, zasuňte kabel monitoru do portu monitoru 
(modrý port) nebo portu DVI, který se nachází na zadním panelu počítače.

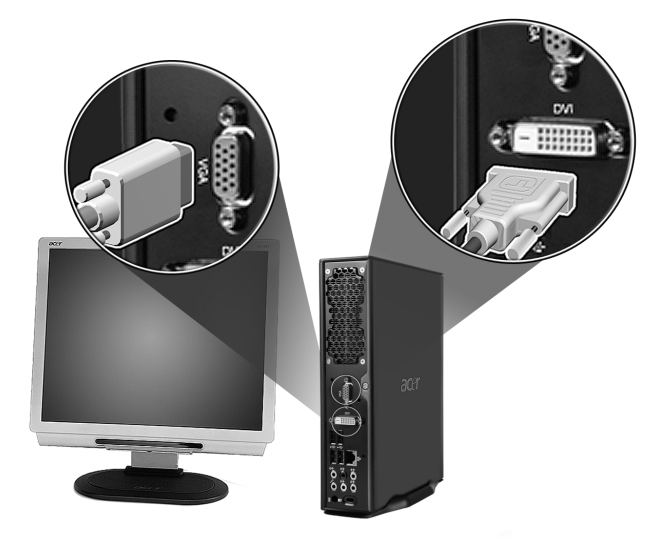

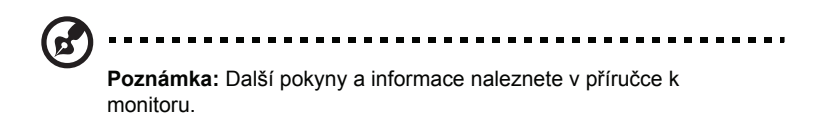

#### Připojení napájecího kabelu

Přesvědčte se, zda je adaptér střídavého proudu řádně zapojen do počítače a do zásuvky.

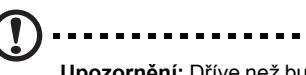

**Upozornění:** Dříve než budete pokračovat, zkontrolujte rozsah napětí ve vaší oblasti. Ujistěte se, že odpovídá nastavení napětí počítače.

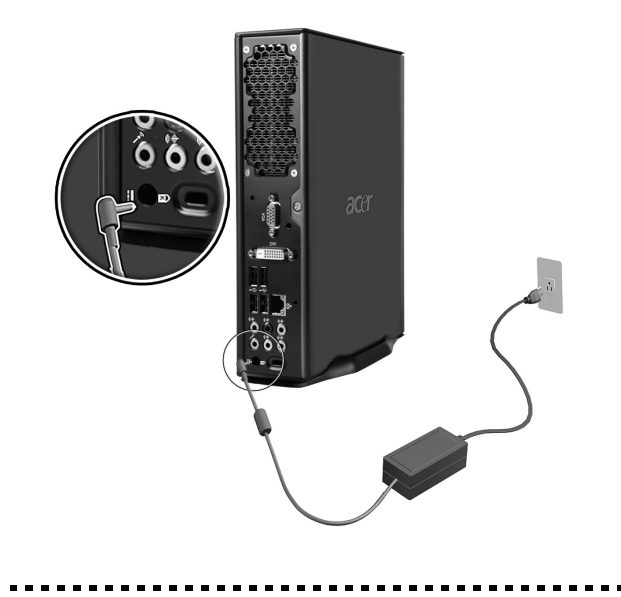

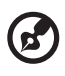

**Poznámka:** Napájecí kabel zasuňte pevně, aby nedošlo k náhodnému vypnutí.

#### Péče o adaptér střídavého proudu

Několik pokynů k péči o adaptér střídavého proudu:

- Nepřipojujte adaptér k žádnému jinému zařízení.
- Na napájecí kabel nestoupejte ani na něj nepokládejte těžké předměty. Napájecí kabel a jiné kabely umístěte mimo frekventovaná místa.
- Při vytahování napájecího kabelu netahejte za samotný kabel, ale za zástrčku.
- Používáte-li prodlužovací kabel, nesmí jmenovitá proudová kapacita napájeného zařízení překračovat jmenovitou proudovou kapacitu prodlužovacího kabelu. Celková jmenovitá kapacita všech zařízení připojených k jedné elektrické zásuvce dále nesmí překročit kapacitu pojistky.

## Zapnutí počítače

Po připojení potřebných periferií a zapojení napájecího kabelu můžete zapnout počítač a začít pracovat.

Zapnutí počítače:

- 1 Zapněte všechny periferie připojené k počítači, jako například monitor, tiskárnu, reproduktory atd.
- 2 Stiskněte tlačítko napájení na předním panelu počítače.

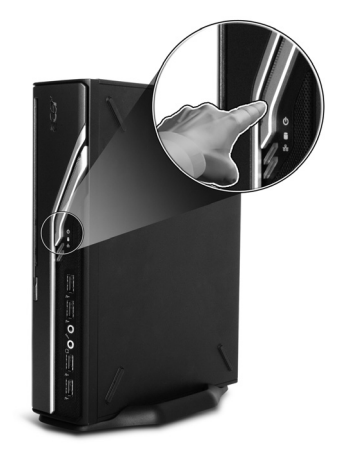

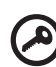

Důležité: Ujistěte se, že je napájecí kabel správně zapojen do elektrické zásuvky. Používáte-li prodlužovací kabel nebo automatický regulátor napětí, zkontrolujte, zda je zapojený a zapnutý.

#### Vypnutí počítače

Chcete-li vypnout počítač, postupujte následujícím způsobem.

Systém Windows XP:

- Na hlavním panelu systému Windows XP klepněte na tlačítko Start, dále na příkaz Vypnout počítač a potom na tlačítko Vypnout.
- 2 Vypněte všechny periferie připojené k počítači.

Pokud nelze počítač vypnout normálně, stiskněte a podržte tlačítko napájení alespoň čtyři sekundy. Rychlým stisknutím tlačítka uvedete počítač pouze do režimu spánku.

## Možnosti připojení

#### Připojení k síti

Počítač můžete připojit k síti LAN (Local Area Network, místní síť) pomocí síťového kabelu. Zasuňte síťový kabel do síťového portu \_\_\_\_\_ na zadním panelu počítače.

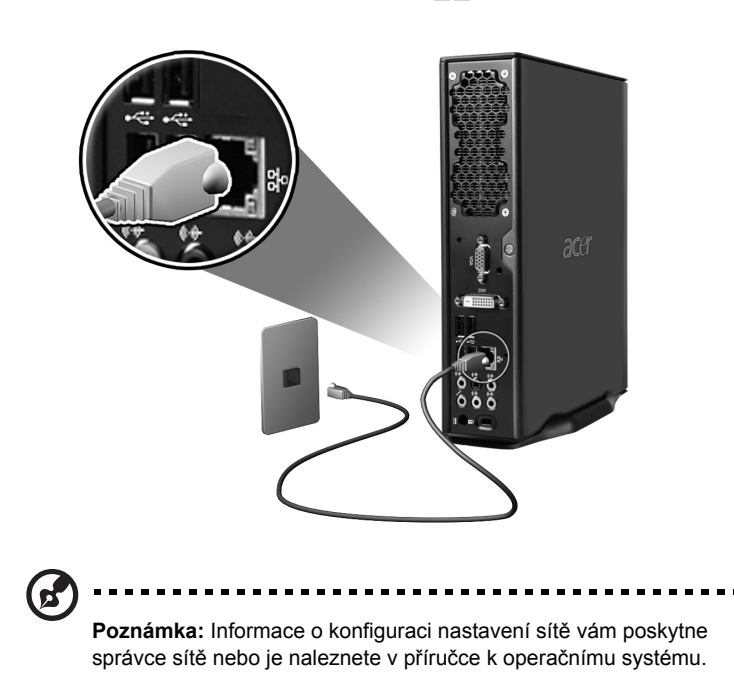

#### Připojení multimediálních zařízení

Můžete připojit multimediální zařízení, jako mikrofony, sluchátka nebo náhlavní sluchátka, externí reproduktory a vnější zvuková zařízení. Pomocí těchto zařízení můžete využívat multimediální funkce počítače.

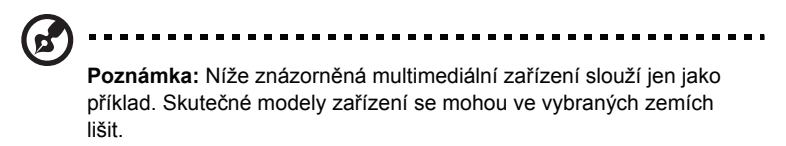

Připojte zařízení takto:

 Mikrofon: Připojuje se do konektorů pro vstup mikrofonu konektory), které se nacházejí na předním a zadním panelu počítače.

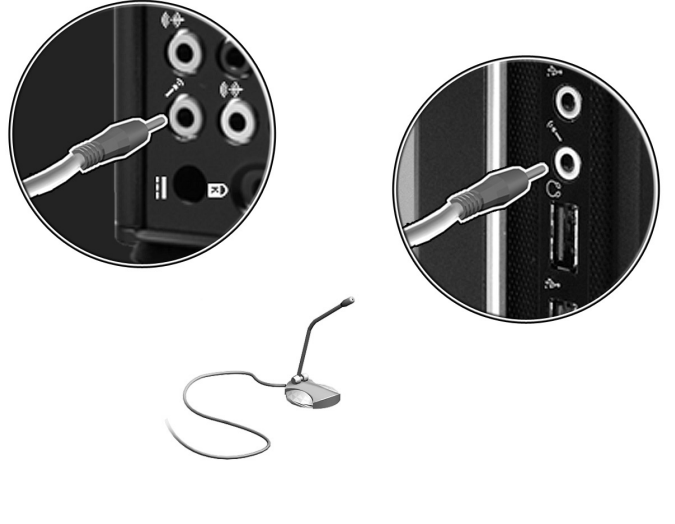

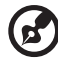

**Poznámka:** Informace o konfigurování multimediálních zařízení naleznete v dokumentaci dodané k zařízením.

 Sluchátka, náhlavní sluchátka: Připojují se do konektoru pro sluchátka, který se nachází na předním panelu počítače.

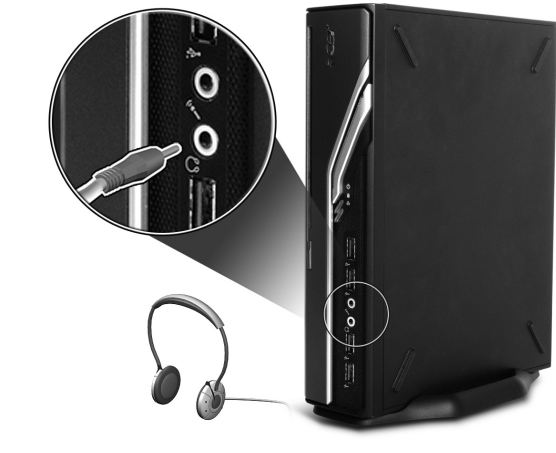

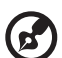

•

**Poznámka:** Chcete-li nastavit hlasitost sluchátek, použijte tlačítka pro ovládání hlasitosti na klávesnici. Hlasitost také můžete nastavit pomocí ikony hlasitosti na hlavním panelu v dolní části obrazovky.

Externí reproduktory: Připojují se do konektoru pro výstup zvuku (výstup do vnějšího zařízení) (()) (()) (žlutozelený konektor), který se nachází na zadním panelu počítače.

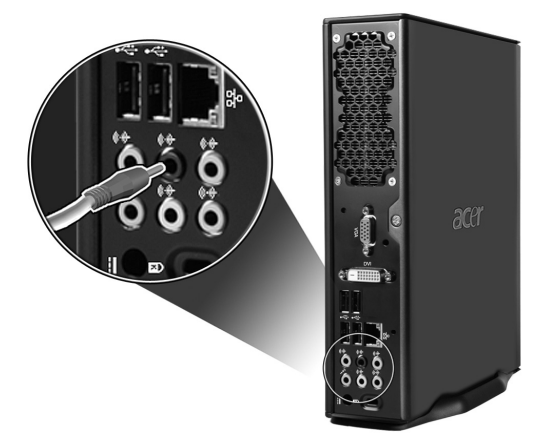

 Zařízení vnějšího zvukového zdroje: Připojuje se do konektoru pro vstup zvuku (vstup vnějšího zdroje) ((\*\*) (světle modrý konektor), který se nachází na zadním panelu počítače.

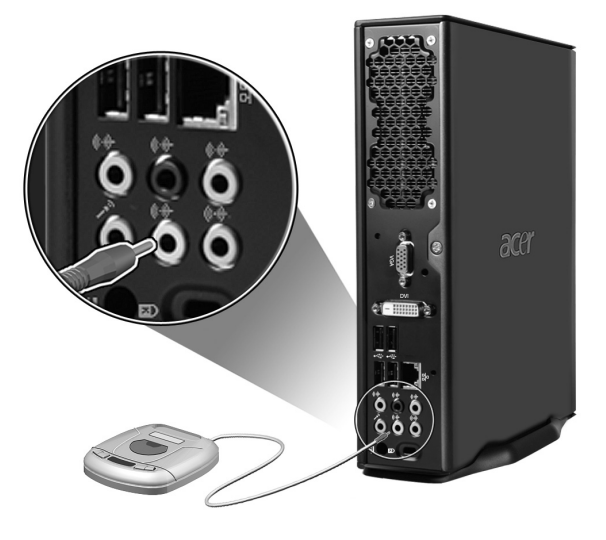

# 3 Systémové nástroje

Tato kapitola popisuje aplikace, které jsou předinstalovány na Vašem počítači.

V závislosti na technickém vybavení (hardware) a zvolených dalších instalovaných prvcích ve Vašem počítači, dostáváte spolu s počítačem několik programů navržených k urychlení a usnadnění práce s počítačem. Tento balík programů může obsahovat některé z následujících programů:

- Adobe Reader
- Norton AntiVirus
- NTI CD-Maker
- PowerDVD
- BIOS
- Acer eManager

Jestliže je na Vašem počítači nainstalovaný Microsoft Windows XP, je možné k monitorování a údržbě systému použít:

- Backup
- Disk Defragmenter

Používání všech aplikací dodávaných s Vaším počítačem je velice jednoduché. Pokud však budete potřebovat pomoc nebo více informací, můžete nahlédnout do online dokumentace, která je dodávána s každou aplikací.

#### Adobe Reader

Adobe Reader je program umožňující prohlížení a tisk souborů formátu Adobe Portable Document Format (zkráceně PDF) na většině používaných počítačových platformách.

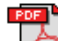

Pro čtení PDF dokumentů Můžete:

 Jednoduše poklepat na libovolný soubor s ikonou podobnou té, která je zobrazena výše.

nebo

- 1 Na panelu nástrojů kliknete na tlačítko Start, myší najedete na položku Programy (Programs) a zvolíte Adobe Reader.
- 2 Jakmile se program spustí, zvolte v menu Soubor (File) položku Otevřít (Open).
- 3 V okně Otevřít soubor (Open file) vyberte soubor, který si chcete prohlédnout a klikněte na tlačítko Otevřít (Open).

Pro více informací o programu Adobe Reader můžete nahlédnout do menu Pomoc (Help).

#### Norton AntiVirus

Norton AntiVirus je antivirový program, který vyhledává a léčí soubory napadené virem a také chrání Váš počítač před viry.

#### Jak vyhledávat viry?

Volba Full System Scan umožňuje kontrolu všech souborů na Vašem počítači Provedení antivirové kontroly počítače:

1 Spust'te program Norton AntiVirus.

Poklepejte na ikonu Norton AntiVirus na ploše nebo klikněte na tlačítko Start v Panelu nástrojů, myší vyberte položku Programy (Programs) a zvolte Norton AntiVirus.

2 V hlavním okně programu Norton AntiVirus klikněte na položku Scan for Viruses.

| 县 Norton AntiVirus Profe | sional                       |            |                                     |
|--------------------------|------------------------------|------------|-------------------------------------|
| ∰LiveUpdate 💟 Opti       | ons                          |            | () Help &<br>Support ▼              |
| Norton AntiVirus         | System Status: OK            | $\bigcirc$ |                                     |
| Stat <u>u</u> s          | Security Scanning Features   |            | Item Details                        |
| Scan <u>f</u> or Viruses | Auto-Protect                 | On         | Items marked with a                 |
| R <u>e</u> ports         | 🕑 Email Scanning             | On         | red 🥸 or a yellow                   |
| Advanced Tools           | Script Blocking              | On         | attention.                          |
| _                        | 🗭 Full System Scan           | 2004/4/7   | Click an item for more information. |
|                          | Norton AntiVirus Subscriptio | n          |                                     |
|                          | Virus Definitions            | 2004/6/2   |                                     |
|                          | 🔗 Renewal Date               | 2005/4/8   |                                     |
|                          | Automatic LiveUpdate         | On         |                                     |
| Symantec.                |                              | Norton     | tiVirus <sup>2004</sup>             |

- 3 Na panelu Scan for Viruses klikněte na volbu Scan My Computer.
- 4 Pod položkou Actions, klikněte na tlačítko Scan.
- 5 Po dokončení antivirové kontroly je zobrazen výsledek. Klikněte na tlačítko Finished.

Spouštění antivirové kontroly je možné si i naplánovat a to na určité datum a hodinu nebo na spouštění v pravidelných intervalech. V případě, že naplánovaná antivirová kontrola je spuštěna v době, kdy počítač používáte, je skenování spuštěno na pozadí a nemusíte tedy přerušovat svou práci.

Pro více informací o programu Norton AntiVirus použijte menu Help.

#### NTI CD&DVD-Maker (modely s vypalovací CD nebo DVD mechanikou)

Program NTI CD&DVD-Makers je program umožňující vytváření a kopírování hudebních, datových a video zapisovatelných nebo přepisovatelných optických disků.

Kopírování hudebních nebo datových disků:

- 1 Klikněte na ikonu Quick Burning 🙀 , která se nachází na ploše.
- 2 Vložte CD, které chcete kopírovat, do zdrojové mechaniky a prázdný disk do cílové mechaniky.
- 3 Vyberte zdrojou a cílovou mechaniku z roletového seznamu.

| 🎨 NTI СІ | ) Сору    |                                                                                                    | X |
|----------|-----------|----------------------------------------------------------------------------------------------------|---|
| 2        | ) Source: | ATAPI-CD ROM-DRIVE-52MAX (52B3) [E:)     ✓     ATAPI-CD ROM-DRIVE-52MAX (52B3) [E:)     ✓     CD-ROM, 1 track., 83.4 MB used      ✓     Temporarily copy to an image file on the hard disk first, and then copy to CD/DVD Recorder from there. |   |
| 2        | ) Target: | 24×10×40 CD-RW (2.00) (F:)     ■     Blank, 703.1 MB free                                                                                                    |   |

4 Pro začátek kopírování klikněte na tlačítko Start.

| 2         | ) Source:     | ATAPI-CD ROM-DRIVE-52MAX (52B3) (E:)     CD-ROM, 1 track., 83.4 MB used      Temporarily copy to an image file on the hard disk first, and then copy to CD/DVD Recorder from there. | 4     |
|-----------|---------------|----------------------------------------------------------------------------------------------------|-------|
| 2         | ) Target:     | AX10X40 CD-RW (2.00) (F:)                                                                                                    |       |
|           |               |                                                                                                    | 32%   |
| Total: 83 | ).67 MB (428) | 39) Written: 44.17 MB (22614)                                                                                                    | Start |

Více informací o programu NTI CD&DVD-Maker a jeho dalších možnostech získáte v menu Help.

#### PowerDVD (modely s DVD mechanikou)

PowerDVD je vysoce kvalitní softvarový DVD přehrávač, který přináší vysokou kvalitu filmů a karaoke na Vaše multimediální PC. Pomocí tohoto programu můžete přehrávat DVD tituly nebo soubory MPEG-2, ve videoformátu MPEG-2 se zvukem ve formátu Dolby Digital (AC-3), ve vysokém rozlišení. PowerDVD poskytuje kompletní množinu funkcí pro navigaci a také vyspělé funkce jako jsou přepínání pohledu z více úhlů, výběr z více jazyků či titulků a rodičovský zámek. Program také obsahuje funkci "i-Power Internet Enabling", která umožňuje online DVD vyhledávání pomocí Power DVD Desktop Portal Page.

#### Jak otevřu a spustím DVD?

Nejčastěji se PowerDVD spustí automaticky po vložení DVD do optické mechaniky Vašeho počítače a automaticky se spustí i přehrávání.

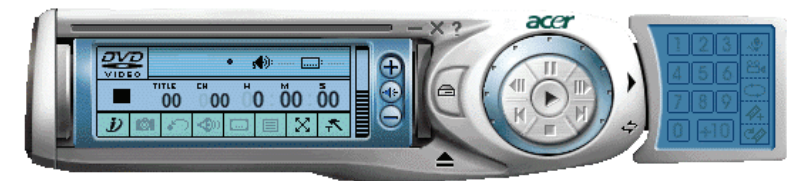

Pokud se PowerDVD nespustí automaticky:

- 1 Kliknětena tlačítko Start v Panelu nástrojů..
- 2 Najeďte myší na položku Všechny progamy (All Programs).
- 3 Klikněte na Cyberlink Power DVD.
- 4 Vyberte PowerDVD.

Jakmile se PowerDVD otevře, jednoduše stiskněte tlačítko pro přehrávání () a přehrávání začne.

Více informací o programu Cyberlink PowerDVD a jeho dalších možnostech získáte v menu Help tohoto programu.

## BIOS

BIOS zajišťuje hardwarovou konfiguraci Vašeho počítače a není potřeba jej instalovat. Jelikož většina počítačů je již správně nakonfigurována a optimalizována, není potřeba BIOS spouštět. Narazíte-li na problém v konfiguraci nebo zobrazí-li se zpráva "Spusťte setup" ("Run Setup"), budete potřebovat spustit BIOS.

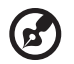

Poznámka: Před spuštěním BIOSu se ujistěte, že máte uloženy všechny otevřené soubory. Počítač se restartuje ihned po ukončení nastavení.

Pro start BIOSu stiskněte tlačítko **Del** na Vaší klavesnici ve chvíli, kdy počítač startuje.

### Další instalace programů

Jestliže jste odinstalovali některý z předinstalovaných programů a chcete jej opět nainstalovat, proveďte následující:

- 1 Ujistěte se, že systém běží.
- 2 Vložte systémové CD (System CD) do CD nebo DVD mechaniky.
- 3 Zvolte aplikaci, kterou chcete nainstalovat.
- 4 Při instalaci dodržujte instrukce zobrazované instalačním programem.

#### Obnova systému

Jestliže soubory Vašeho operačního systému jsou ztraceny nebo poškozeny, proces obnovy umožní obnovit originální tovární výchozí nastavení systému nebo poslední zálohu systému. Počítače série Acer Veriton mají tlačítko OBR (OneButton Recovery), které umožňuje provést obnovu Vašeho systému rychle a jednoduše.

OBR pracuje se skrytým oddílem na Vašem pevném disku, který obsahuje všechny potřebné informace pro obnovu systému.

Existují dva módy obnovy systému. Jeden používá originální nastavení systému a druhý používá zálohu systému.

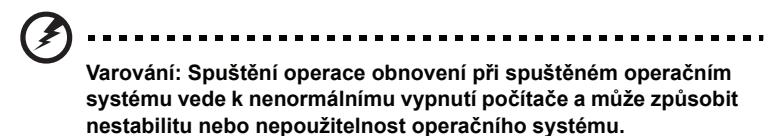

Můžete také postupovat podle následujících kroků:

- 1 Nalezněte tlačítko OBR. Viz "Vlastnosti" na straně 9.
- 2 Stiskněte tlačítko OBR. Po chvilce se na monitoru zobrazí jedna z následujících obrazovek. Prosím napište Vaše heslo.

| Welcome! You have entered Acer       |  |
|--------------------------------------|--|
| eRecovery system for the first time. |  |
| The default password is six zeros.   |  |
| Password:                            |  |
|                                      |  |

3 Zvolte "System Recovery."

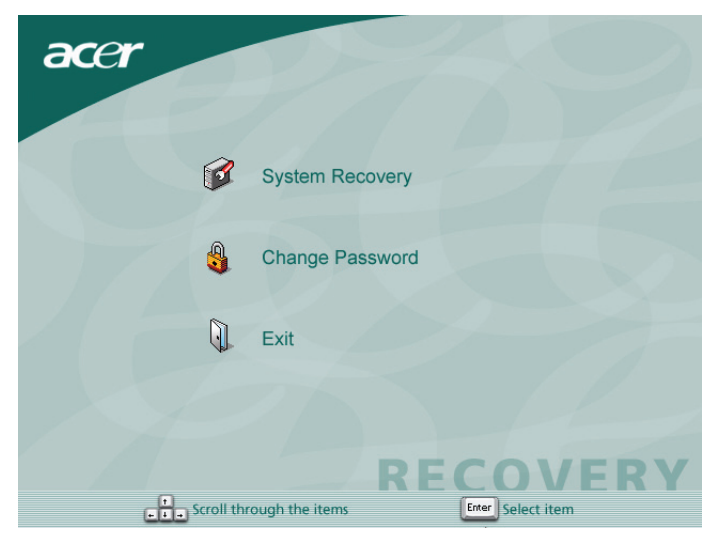

4 Zvolte "Factory Default Image."

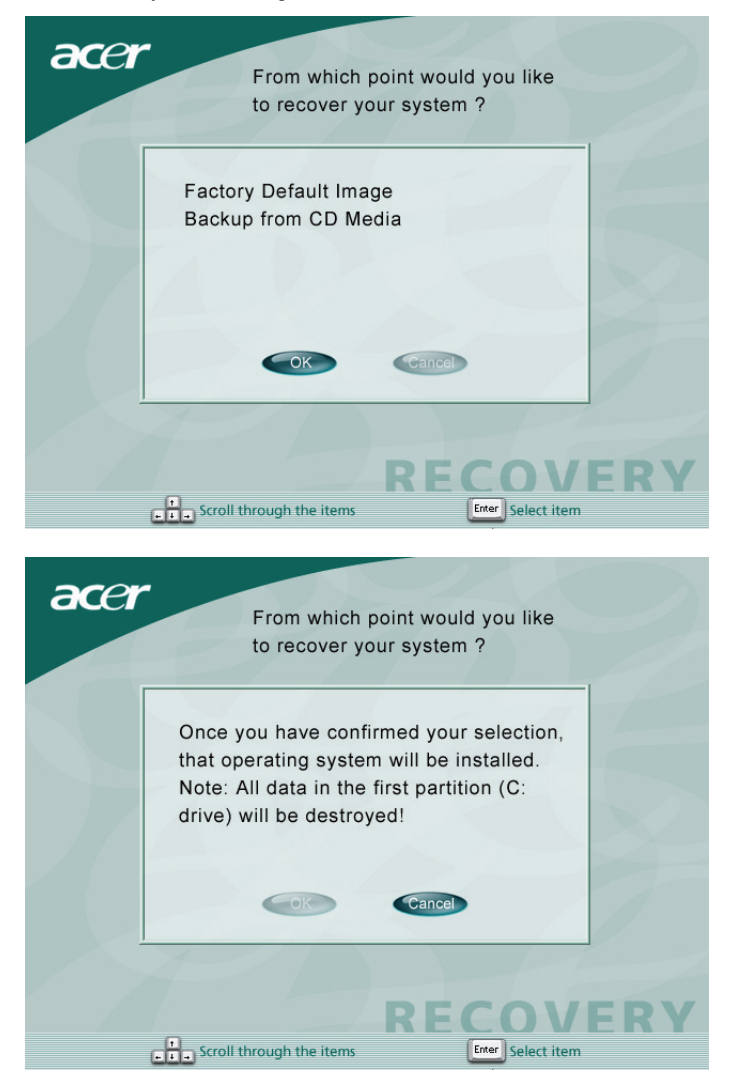

46

#### 5 Měli byste vidět následující obrazovku:

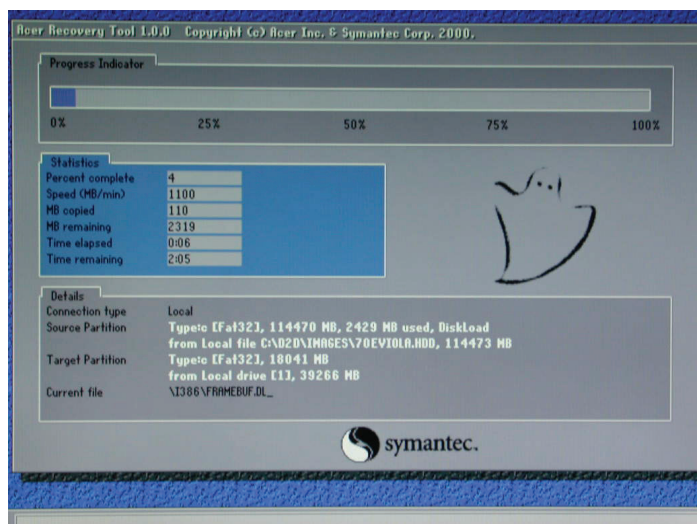

| acer |               |
|------|---------------|
|      |               |
|      | Copying Files |
|      |               |
|      | RECOVERY      |
|      |               |

Varování! Při obnově systému budou všechny dříve uložené soubory smazány. Ujistěte se, že máte pro Vás důležité soubory zálohovány. Zálohu proveďte před spuštěním procesu obnovení.

. . . . . . . . . . . .

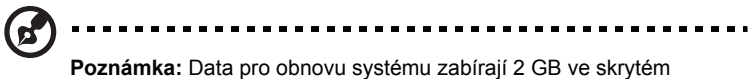

oddíle na Vašem pevném disku.

6 Pokoušíte-li se obnovit systém za použití tlačítka OBR a systém NEODPOVÍDÁ, kontaktujte ihned svého prodejce nebo autorizované zastoupení firmy Acer.

### Acer eManager

Acer eManager je snadno použitelný portál pro správu Vašeho nového počítače Acer. eManager obsahuje:

- Acer eSecurity (Acer eLock/eProtection) Zajišťuje bezpečnost dat.
- Acer eSettings Usnadňuje správu systémového nastavení a bezpečnosti.
- Acer eRecovery Vytváří spolehlivě zálohy a obnovy systémového nastavení.

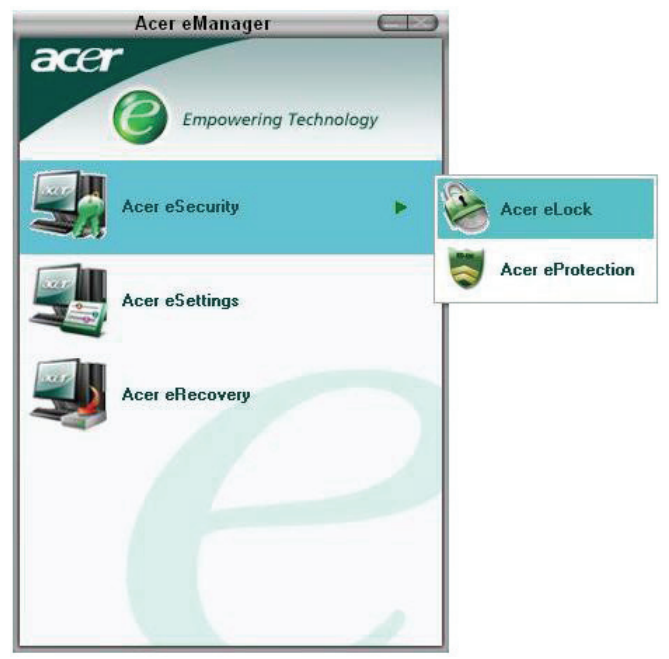

#### Acer eLock

Acer eLock bezpečnostní nástroj, který je součástí programu Acer eManager, a je určen pro počítače Acer. Tento nástroj umožňuje zamknout USB zařízení, optické či disketové mechaniky a zebezpečit tak data před krádeží ve chvíli, kdy nemáte svůj počítač pod dohledem.

- USB zařízení Zahrnují mechaniky USB disku, USB flash paměti, USB MP3 přehrávače a všechny ostatní USB zařízení, které se hlásí jako disk Z: při připojení k systému přes USB port.
- Optické mechaniky Zahrnují všechny druhy CD-ROM a DVD-ROM mechanik.
- Disketové mechaniky Pouze diskety velikosti 3,5 palce.

Pro aktivaci Acer eLock musí být nejdříve nastaveno heslo. Pomocí jednoho nastavení můžete zamknout kterékoliv te tří mechanik. Zámek je aktivní ihned po nastavení, není tedy potřeba restartovat počítač.

Jestliže necháte při nastavení heslo prázdné, eLock se nastaví do počátečního stavu (jako před prvním použitím) a všechny zámky jsou odstraněny.

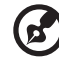

) ..........

**Poznámka:** Ztratíte-li heslo, neexistuje žádný způsob jak heslo resetovat a je potřeba počítač zformátovat nebo vzít jej do servisního střediska firmy Acer. Heslo si zapamatujte nebo si jej zapište.

| Device Name               | Read Only | Locked | Unlocked |
|---------------------------|-----------|--------|----------|
|                           |           | 0      | ۲        |
| Removable Storage Devices | 0         | 0      | ۲        |
| Optical Drive Devices     | 0         | 0      | ۲        |
| Floppy Drive Devices      | 0         | 0      | ۲        |
| Network Drives            | 0         | 0      | ۲        |
| Printers                  |           | 0      | ۲        |
| Bluetooth                 |           | 0      | •        |
| Infrared                  |           | 0      | •        |
| [10101] Serial Ports      |           | 0      | •        |
| Parallel Ports            |           | 0      | •        |
|                           |           |        | Apply    |

#### Acer eProtection

Acer eProtection je zabezpečovací nástroj, který je součástí sady Acer eSecurity.

Prostřednictvím jednotného a intuitivního uživatelského rozhraní jsou v nástroji Acer eProtection integrovány rozšířené funkce zabezpečení hardwaru a softwaru:

- bitová podpora Microsoft Windows DEP a Intel XD
- zabraňuje neoprávněnému vniknutí
- posiluje ochranu soukromých informací
- rozšiřuje integritu dat

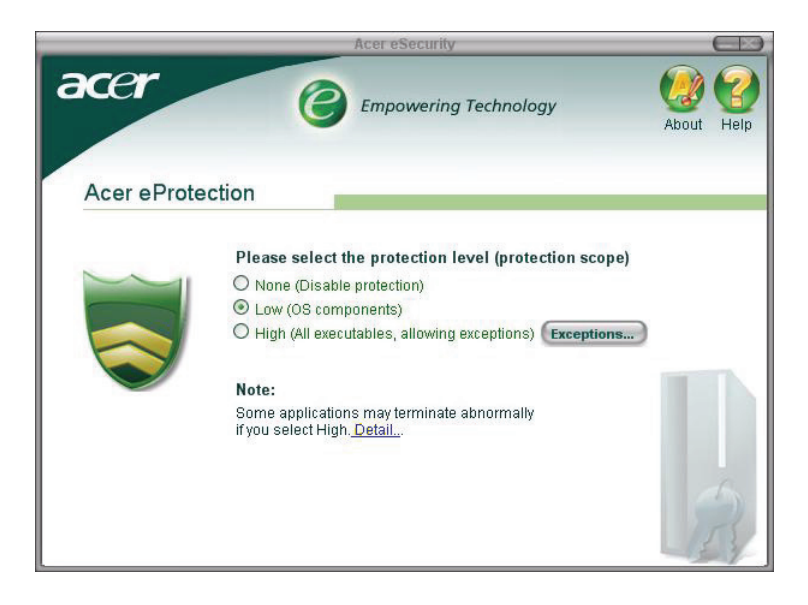

#### Acer eSettings

Acer eSettings je systémový nástroj, který je součástí programu Acer eManager a je určen pro počítače Acer. Tento nástroj umožňuje dohlížet na nastavení hardwaru a monitorovat "zdravotní stav" systému. Kromě toho Acer eSettings obsahuje několik interních funkcí, které pomáhají optimalizovat Váš operační systém Windows, umožňují rychlejší, klidnější a lepší běh počítače

Acer eSettings dále:

- Poskytuje jednoduhé grafické uživatelské rozhraní umožňující snadnou navigaci programem.
- Zobrazuje hlavní nastavení systému a rozšířené monitorování pro pokročilé uživatele.
- Protokoly při odebírání nebo výměně hardwarových komponent.
- Dovoluje okamžitou optimalizaci paměti uvolněním paměťových zdrojů.
- Dovoluje migraci osobního nastavení.
- Uchovává protokoly všech oznámení systému o problémech, které vznikly.

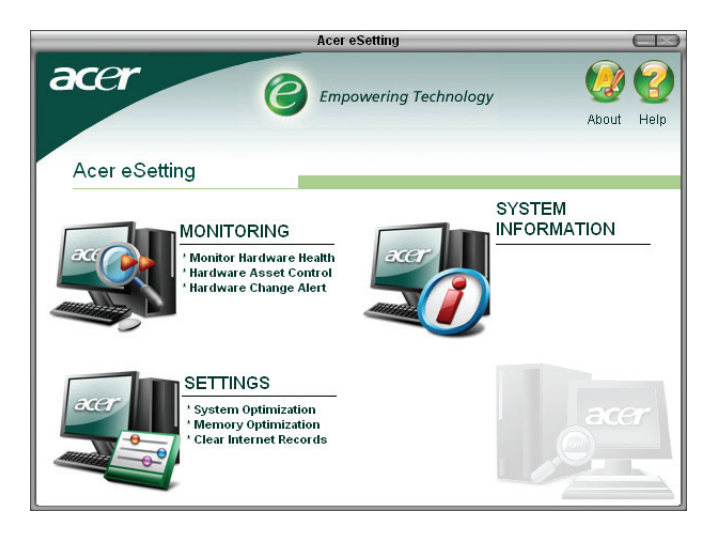

#### Acer eRecovery

Acer eRecovery je silný nástroj pro obnovu disků bez nutnosti předávat je výrobci. Nástroj Acer eRecovery zabírá místo ve skrytém oddíle Vašeho systémového HDD a umožňuje Vám provádět operace týkající se zálohování nebo obnovy a umožňuje vypálení zálohy na CD nebo DVD v závilosti na konfiguraci systému.

| eRecovery                                                                                 |   |
|-------------------------------------------------------------------------------------------|---|
| Empowering Technology                                                                     | Ø |
| Please burn Acer factory default backup disc.<br>Don't put your system at risk — Burn it! |   |
| Enter Exit                                                                                |   |

Pro více informací nahlédněte do online nápovědy programu Acer eManager.

### Použití zálohy (pouze Windows XP)

Nástroj zálohy vytváří kopii informací obsažených na Vašem pevném disku. V případe, že originální data na Vašem pevném disku jsou vymazána, přepsána nebo se stanou nepřístupnými z důvodu špatné funkčnosti pevného disku, můžete použít vytvořenou kopii a obnovit tak ztracená nebo poškozená data.

#### Jak zálohovat data z mého pevného disku?

Spuštění zálohovacího nástroje:

- 1 Klikněte na tlačítko Start nacházející se v Panelu nástrojů.
- 2 Myší najeďte na položku Všechny programy (All Programs)
- 3 Klikněte na Příslušenství (Accessories)
- 4 Vyberte Systémové nástroje (Systém Tools)
- 5 Klikněte na Zálohování (Backup)

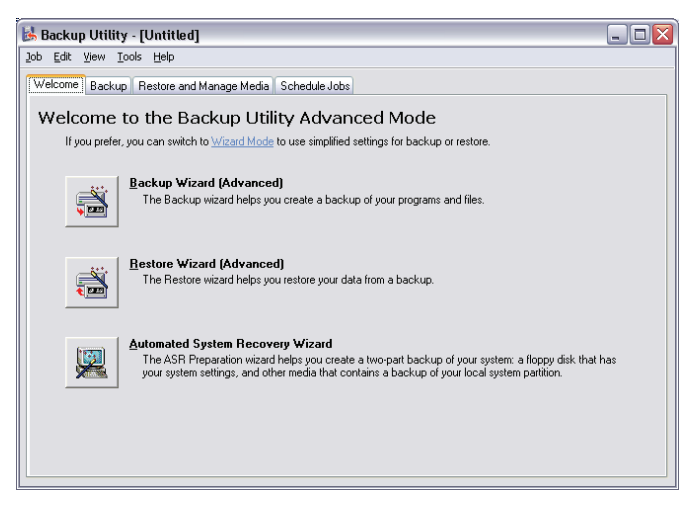

Po spuštění nástroje Zálohování postupujte podle zobrazovaných instrukcí a nastavte si zálohovací profil a harmonogram.

Více informací o nástroji Zálohování (Backup) naleznete v nápovědě Windows XP.

# Defragmentace disku (pouze Windows XP)

Nástroj pro defragmentaci disku sloučí soubory a adresáře na pevném disku Vašeho počítače. Toto způsobí, že Váš počítač bude přistupovat k souborům a adresářům a ukládat nová data rychleji. Po sloučení souborů a adresářů tento nástroj také sloučí volné místo na disku a tím zabrání fragmentaci nových souborů.

#### Jak defragmentovat pevný disk?

Spuštění Defragmentace disku:

- 1 Klikněte na tlačítko Start na Panelu nástrojů.
- 2 Najeďte myší na položku Všechny programy (All Programs)
- 3 Klikněte na Příslušenství (Accessories)
- 4 Vyberte Systémové nástroje (Systém Tools)
- 5 Klikněte na Defragmentace disku (Disk Degrafmenter)

| Ele       Action       Yew       Help         Image: Session Status       File System       Capacity       Free Space       % Free Space         Image: Session Status       File System       Capacity       Free Space       % Free Space         Image: Session Status       File System       Capacity       Free Space       % Free Space         Image: Status       NTF5       17.72 GB       1.32 GB       7 %         Image: Status       File System       Capacity       Free Space       % Free Space         Image: Status       Pause       Stop       View Report       Market files       Contiguous files       Image: Tree space                                                                                                    | 🗳 Disk Defragr   | nenter                     |                 |            |            | _ 0 🛛        |
|----------------------------------------------------------------------------------------------------|------------------|----------------------------|-----------------|------------|------------|--------------|
| Image: Control of the system       Capacity       Free Space       % Free Space         Image: C(1)       NTF5       19.53 GB       12.01 GB       61 %         Image: C(1)       NTF5       17.72 GB       1.32 GB       7 %         Image: C(1)       NTF5       17.72 GB       1.32 GB       7 %         Image: C(1)       NTF5       17.72 GB       1.32 GB       7 %         Image: C(1)       NTF5       17.72 GB       1.32 GB       7 %         Image: C(1)       NTF5       17.72 GB       1.32 GB       7 %         Image: C(1)       NTF5       17.72 GB       1.32 GB       7 %         Image: C(1)       NTF5       17.72 GB       1.32 GB       7 %         Image: C(1)       NTF5       17.72 GB       1.32 GB       7 %         Image: C(1)       NTF5       17.72 GB       1.32 GB       7 %         Image: C(1)       Image: C(1)       Image: C(1)       1.32 GB       7 %         Image: C(1)       Image: C(1)       Image: C(1)       Image: C(1)       1 %         Image: C(1)       Image: C(1)       Image: C(1)       Image: C(1)       1 %       1 %         Image: C(1)       Image: C(1)       Image: C(1)       Image: C(1)                                                                                                    | Eile Action V    | iew <u>H</u> elp           |                 |            |            |              |
| Volume     Session Status     File System     Capacity     Free Space     % Free Space       C(:)     NTF5     19.53 GB     12.01 GB     61 %       (D:)     NTF5     17.72 GB     1.32 GB     7 %                                                                                                    |                  | Ŷ                          |                 |            |            |              |
| Image: C(c)       NTFS       19.53 GB       12.01 GB       61 %         Image: C(c)       NTFS       17.72 GB       1.32 GB       7 %         Estimated disk usage before defragmentation:       Image: Continue of the state of the state of the st | Volume           | Session Status             | File System     | Capacity   | Free Space | % Free Space |
| C(c) NTFS 17.72 GB 1.32 GB 7 % Estimated disk usage before defragmentation: Estimated disk usage after defragmentation: Analyze Defragment Pause Stop View Report Fragmented files Contiguous files I Unnovable files Free space                                                                                                    |                  |                            | NTFS            | 19.53 GB   | 12.01 GB   | 61 %         |
| Estimated disk usage before defragmentation: Estimated disk usage after defragmentation: Analyze Defragment Pause Stop View Report Fragmented files Contiguous files Unmovable files Free space                                                                                                    | ■(D:)            |                            | NTFS            | 17.72 GB   | 1.32 GB    | 7%           |
| Analyze Defragment Pause Stop View Report Fragmented files Contiguous files Unmovable files Free space                                                                                                    | Estimated disk u | sage after defragmentation | :               |            |            |              |
| Fragmented files Contiguous files 🔲 Unmovable files 🗌 Free space                                                                                                    | Analyze          | Defragment                 | Pause Stop      | View Rej   | port       |              |
|                                                                                                    | Fragmented       | files 🔲 Contiguous files   | Unmovable files | Free space |            |              |

Jestliže je otevřeno okno Defragmentace disku, zvolte disk/jednotku a klikněte na Analyzovat (Analyze). Systém rychle prověří disk a sdělí Vám, zda je či není potřeba provést defragmentaci.

Více informací o Defragmentaci disku (Disk Defragmenter) naleznete v nápovědě k systému Windows XP.

# 4 Často kladené otázky

V této kapitole se dozvíte, co dělat v případě, že Váš počítač nepracuje správně. Nicméně, Pokud problémy přetrvají, obrať te se prosím na Vašeho prodejce nebo kontaktujte technickou podporu (<u>www.acersupport.com</u>) pro pomoc.

# Často kladené otázky

Následující otázky naznačují možné situace, které mohou nastat během užívání Vašeho počítače a za každou z nich následuje stručná odpověď a řešení.

#### Stisknul jsem tlačítko napájení, systém ale nenaběhl.

Zkontrolujte LED diodu nad tlačítkem napájení.

Pokud LED dioda nesvítí, systém nemohl dostat příkaz k zapnutí. Zkuste následující:

- · Zkontrolujte, zda jste správně zasunuli napájecí kabel do zásuvky.
- Pokud používáte přepínač nebo automaticý regulátor napětí ujistěte se, zda je správně zapojeno a zapnuto.

Pokud LED dioda svítí, zkontrolujte následující:

- Je v disketové mechanice nesystémová disketa? Pokud ano, vyjměte ji a nahraďte ji systémovou disketou a zmáčkněte 
   Ctrl> + <Alt> + <Del> pro restart počítače.
- Soubory operačního systému mohou být poškozeny, nebo chybí. Vsuňte startovací disketu vytvořenou při instalaci systému Windows do disketové mechaniky a zmáčkněte <Ctrl> + <Alt> + <Del> pro restartování počítače.
   Poté automaticky proběhne kontrola Vašich systémových souborů a připadné opravy. Nicméně, pokud diagnostika stále hlásí problém, bude nutný proces obnovy systému do původního výrobního nastavení.

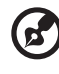

Poznámka: Pro více informací o obnově Vašeho systému, viz "Acer eRecovery" na straně 53.

Nic se na obrazovce nezobrazuje.

Váš počítač automaticky vypíná obrazovku díky úspornému režimu pro nižší spotřebu elektřiny. Pouze zmáčkněte libovolnou klávesu pro zapnutí obrazovky.

Pokud zmáčknutí klávesy nepomáhá, restartujte počítač. Pokud restartovnání počítače nefunguje, kontaktujte Vašeho prodejce nebo technickou podporu pro další pomoc.

#### Tiskárna nefunguje.

Udělejte následující:

- Ujistěte se, zda je tiskárna správně připojená do zásuvky a zda je zapnutá.
- Ujistěte se, zda je kabel z tiskárny správně připojen k paralelnímu nebo USB portu počítače a souhlasí s portem přiděleným pro tiskárnu. Viz "Připojení Vaši tiskárny" na straně 31 pro více informací.
- Pro získání více informací o tiskárně, prosím, nahlédněte do manuálu tiskárny.

#### Z počítače nevychází žádný zvuk.

Zkontrolujte následující:

- Hlasitost může být ztlumená. Podívejte se na ikonu Hlasitosti na hlavním panelu. Pokud je přeškrtnutá, klikněte na ní a odznačte volbu Ztlumit vše. Také můžete zmáčknout tlačítko pro hlasitost nebo ztlumení hlasitosti na vaší klávesnici pro vypnutí funkce Ztlumit vše.
- Pokud jsou do zdířky line-out připojeny sluchátka nebo externí reprobedny, interní zabudované reproduktory se automaticky vypnou.

# Systém nemůže načíst informace z diskety, pevného disku, CD nebo DVD.

Zkontrolujte následující:

- Ujistěte se, zda používáte správný typ disku.
- Ujistěte se, zda je CD nebo DVD správně zasunuto do mechaniky.
- Zkontrolujte, zda je CD nebo DVD vyčištěno a nepoškrábáno.
- Zkontrolujte mechaniku, zda používáte nepoškozený disk. Pokud vaše mechanika nedokáže přečíst data z dobrého disku, může být problém právě s ní. Kontaktuje Vašeho prodejce, nebo technickou podporu pro pomoc.

#### Systém nemůže zapsat data na pevný disk nebo na CD-R/CD-RW.

Zkontrolujte následující:

- Ujistěte se, zda není disketa nebo pevný disk chráněn proti přepsání.
- Ujistěte se, zda používáté správný typ disku nebo diskety.
# Příloha A: Předpisy a bezpečnostní upozornění

### Předpisy a bezpečnostní upozornění

#### Shoda s předpisy ENERGY STAR

Jako partner programu ENERGY STAR společnost Acer Inc. potvrzuje, že tento výrobek splňuje požadavky programu ENERGY STAR pro energetickou účinnost.

#### Prohlášení FCC

Toto zařízení bylo testováno a vyhovuje omezením pro digitální zařízení třídy B na základě části 15 směrnic FCC. Omezení jsou navržena tak, aby zajišťovala přiměřenou ochranu proti nežádoucímu rušení při instalaci v domácnosti. Zařízení vytváří, používá a může vyzařovat energii na rádiových frekvencích a pokud není nainstalováno a používáno podle pokynů, může způsobovat nevhodné rušení radiokomunikací.

V žádném případě však není možné zaručit, že v určité konkrétní situaci k rušení nedojde. Pokud skutečně dojde k rušení příjmu rozhlasu nebo televize, což lze zjistit vypnutím a zapnutím tohoto zařízení, měl by se uživatel pokusit rušení odstranit těmito způsoby:

- Změňte polohu nebo orientaci příjmové antény.
- Umístěte zařízení dále od přijímače.
- Připojte zařízení do jiného zásuvkového okruhu, než ke kterému je připojen přijímač.
- Požádejte o radu prodejce nebo zkušeného radiotelevizního technika.

#### Poznámka: Stíněné kabely

Veškerá připojení k jinému počítačovému vybavení musí být provedena stíněnými kabely a musí splňovat předpisy FCC.

#### Poznámka: Periferní zařízení

K tomuto zařízení lze připojit pouze periferní zařízení (vstupní a výstupní zařízení, terminály, tiskárny atd.), která jsou certifikována a vyhovují omezením pro zařízení třídy B. Při používání necertifikovaných periferních zařízení bude pravděpodobně docházet k rušení příjmu rozhlasového a televizního vysílání.

#### Upozornění

Změny nebo úpravy na zařízení, které výrobce výslovně neschválil, mohou omezit oprávnění uživatele zaručené Federální komisí pro komunikace (FCC) používat tento počítač.

#### Podmínky používání

Toto zařízení splňuje podmínky části 15 směrnic FCC. Provoz podléhá následujícím podmínkám: (1) Toto zařízení nesmí způsobit nežádoucí rušení signálu, (2) toto zařízení musí akceptovat jakékoli vnější rušení včetně rušení, které by mohlo způsobit nežádoucí činnost.

#### Prohlášení o shodě pro země EU

Společnost Acer tímto prohlašuje, že tento počítač je ve shodě se základními požadavky a dalšími příslušnými ustanoveními Směrnice 1999/5/EC.

#### Poznámky o modemu

#### TBR 21

Toto zařízení bylo schváleno v souladu s rozhodnutím rady 98/482/EC [Council Decision 98/482/EC - "TBR 21"] pro celoevropské jednotné připojení k síti PSTN (Public Switched Telephone Network). Vzhledem k rozdílům mezi jednotlivými sítěmi v různých zemích však není certifikát sám o sobě zárukou úspěšného fungování v každém koncovém bodu PSTN. V případě problémů se nejprve obrať te na dodavatele zařízení.

#### Seznam zemí

Členské země EU v květnu 2004: Belgie, Dánsko, Německo, Řecko, Španělsko, Francie, Irsko, Itálie, Lucembursko, Nizozemsko, Rakousko, Portugalsko, Finsko, Švédsko, Velká Británie, Estonsko, Lotyšsko, Litva, Polsko, Maďarsko, Česká republika, Slovenská republika, Slovinsko, Kypr a Malta. Použití je povoleno v zemích Evropské unie a také v Norsku, Švýcarsku, na Islandu a v Lichtenštejnsku. Toto zařízení musí být používáno v souladu s předpisy a omezeními platnými v zemi, kde je používáno. Další informace obdržíte u orgánu, který řídí použití těchto zařízení v dané zemi.

#### Prohlášení o kompatibilitě laserového zařízení

Jednotky CD nebo DVD zabudované v tomto počítači jsou laserová zařízení. Jednotky CD nebo DVD jsou opatřeny štítkem s označením (viz níže).

LASEROVÉ ZAŘÍZENÍ 1. TŘÍDY POZOR: PŘI OTEVŘENÍ HROZÍ NEVIDITELNÉ LASEROVÉ OZÁŘENÍ. ZABRAŇTE OZÁŘENÍ LASEROVÝM PAPRSKEM.

APPAREIL A LASER DE CLASSE 1 PRODUIT LASERATTENTION: RADIATION DU FAISCEAU LASER INVISIBLE EN CAS D'OUVERTURE. EVITTER TOUTE EXPOSITION AUX RAYONS.

LUOKAN 1 LASERLAITE LASER KLASSE 1 VORSICHT: UNSICHTBARE LASERSTRAHLUNG, WENN ABDECKUNG GEÖFFNET NICHT DEM STRAHLL AUSSETZEN

PRODUCTO LÁSER DE LA CLASE I ADVERTENCIA: RADIACIÓN LÁSER INVISIBLE AL SER ABIERTO. EVITE EXPONERSE A LOS RAYOS.

ADVARSEL: LASERSTRÅLING VEDÅBNING SE IKKE IND I STRÅLEN.

VARO! LAVATTAESSA OLET ALTTINA LASERSÅTEILYLLE. VARNING: LASERSTRÅLNING NÅR DENNA DEL ÅR ÖPPNAD ÅLÅ TUIJOTA SÅTEESEENSTIRRA EJ IN I STRÅLEN

VARNING: LASERSTRÅLNING NAR DENNA DEL ÅR ÖPPNADSTIRRA EJ IN I STRÅLEN

ADVARSEL: LASERSTRÅLING NAR DEKSEL ÅPNESSTIRR IKKE INN I STRÅLEN

### Upozornění na technologii ochrany autorských práv společnosti Macrovision

Tento výrobek obsahuje technologii ochrany autorských práv chráněnou americkými patenty a dalšími právy na duševní vlastnictví. Používání této technologie ochrany autorských práv je možné pouze se svolením společnosti Macrovision. Není-li společností Macrovision povoleno jinak, je tato technologie určena pouze pro domácí použití nebo použití k zobrazení v omezeném rozsahu. Zpětná analýza a převod ze strojového kódu jsou zakázány.

Čeština

Informace o zákonných ustanoveních týkajících se rádiových zařízení

na modely s bezdrátovou sítí LAN nebo Bluetooth.

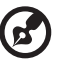

Poznámka: Níže uvedené informace o předpisech se vztahují pouze

#### Obecně

Tento výrobek je ve shodě se směrnicemi o rušení rádiových frekvencí a bezpečnostními normami zemí a regionů, ve kterých byl schválen pro bezdrátové použití. V závislosti na konfiguraci může tento výrobek obsahovat bezdrátová rádiová zařízení (například modul bezdrátové sítě LAN nebo Bluetooth). Níže uvedené informace se vztahují na výrobky s takovými zařízeními.

#### Evropská unie (EU)

Toto zařízení je ve shodě se základními požadavky směrnic vydanými Evropskou radou, které jsou uvedeny níže:

73/23/EEC - Směrnice o nízkém napětí

• EN 60950-1

89/336/EEC - Směrnice o elektromagnetické kompatibilitě (EMC)

- EN 55022
- EN 55024
- EN 61000-3-2/-3

99/5/EC – Směrnice pro koncové vybavení pro rozhlasové a televizní vysílání (R&TTE)

- článek 3.1a) EN 60950-1
- článek 3.1b) EN 301 489 -1/-17
- článek 3.2) EN 300 328-2
- článek 3.2) EN 301 893 \*týká se pouze 5 GHz

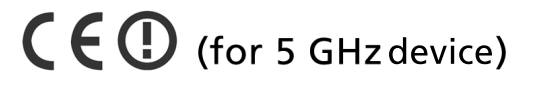

#### Seznam zemí

Členské země EU v květnu 2004: Belgie, Dánsko, Německo, Řecko, Španělsko, Francie, Irsko, Itálie, Lucembursko, Nizozemsko, Rakousko, Portugalsko, Finsko, Švédsko, Velká Británie, Estonsko, Lotyšsko, Litva, Polsko, Maďarsko, Česká republika, Slovenská republika, Slovinsko, Kypr a Malta. Použití je povoleno v zemích Evropské unie a také v Norsku, Švýcarsku, na Islandu a v Lichtenštejnsku. Toto zařízení musí být používáno v souladu s předpisy a omezeními platnými v zemi, kde je používáno. Další informace obdržíte u orgánu, který řídí použití těchto zařízení v dané zemi.

### Požadavek bezpečnosti pro rádiové frekvence dle FCC

Vyzářený výstupní výkon karty bezdrátové sítě LAN je výrazně pod stanovenými limity pro působení záření na rádiové frekvenci dle FCC. Počítač by však měl být používán takovým způsobem, aby byla možnost styku s osobami během normálního provozu následujícím způsobem minimalizována.

- Toto zařízení je určeno pouze k použití uvnitř budov kvůli provozu v pásmu 5,15 až 5,25 GHz. Americká Federální komise pro telekomunikace (FCC) požaduje použití tohoto výrobku uvnitř budov při provozu v pásmu 5,15 až 5,25 GHz, aby došlo ke snížení rizika škodlivého rušení ve společných kanálech s mobilními satelitními systémy.
- Jako hlavní uživatelé pásem 5,25 až 5,35 GHz a 5,65 až 5,85 GHz jsou určeny vysoce výkonné radary. Tyto radarové stanice mohou způsobit rušení nebo poškození tohoto zařízení.
- Nesprávná instalace nebo neoprávněné použití mohou způsobit škodlivé rušení rádiové komunikace. Jakékoli neoprávněné zásahy do vnitřní antény povedou ke zrušení certifikace FCC a vaší záruky.

#### Kanada – výjimka z licence pro radiokomunikační zařízení s nízkým výkonem (RSS-210)

a Společné informace

Provoz zařízení je vázán následujícími dvěma podmínkami:

1. Toto zařízení nesmí způsobit žádné rušení, a

 Toto zařízení musí být schopné přijmout veškeré rušení včetně rušení způsobujícího nežádoucí provoz zařízení.

b Provoz v pásmu 2,4 GHz K zabránění rušení na rádiových frekvencích licencovaných služeb je toto zařízení určeno pouze k provozu ve vnitřních prostorách a instalace ve venkovním prostředí podléhá licenčnímu řízení.

- c Provoz v pásmu 5 GHz
- Zařízení pro pásmo 5150-5250 MHz je určeno k použití pouze uvnitř budov, aby došlo ke snížení rizika škodlivého rušení ve společných kanálech s mobilními satelitními systémy.
- Jako hlavní (prioritní) uživatelé pásem 5250-5350 MHz a 5650-5850 MHz jsou určeny vysoce výkonné radary, které mohou způsobit rušení nebo poškození zařízení LELAN (Licence-Exempt Local Area Network).

#### Federal Communications Comission Declaration of Conformity

This device complies with Part 15 of the FCC Rules. Operation is subject to the following two conditions: (1) This device may not cause harmful interference, and (2) This device must accept any interference received, including interference that may cause undesired operation.

The following local manufacturer/importer is responsible for this declaration:

| Product name:                 | Personal computer                                 |
|-------------------------------|---------------------------------------------------|
| Model:                        | Veriton Series                                    |
| Name of responsible party:    | Acer America Corporation                          |
| Address of responsible party: | 2641 Orchard Parkway<br>San Jose, CA 95134<br>USA |
| Contact person:               | Mr. Young Kim                                     |
| Tel:                          | 408-922-2909                                      |
| Fax:                          | 408-922-2606                                      |

#### Declaration of Conformity for CE marking

| Name of manufacturer:    | Acer Inc.                       |
|--------------------------|---------------------------------|
| Address of manufacturer: | 8F, 88, Sec. 1, Hsin Tai Wu Rd. |
|                          | Hsichih, Taipei Hsien 221       |
|                          | Taiwan                          |
| Declares that product:   | Personal computer               |
| Model:                   | Veriton Series                  |

Conforms to the EMC Directive 89/336/EEC as attested by conformity with the following harmonised standards:

EN55022:1994 /A2: 1997: Limits and Methods of Measurement of Radio Interference characteristics of Information Technology Equipment

EN55024: 1998/A1: 2001: Information technology equipment — Immunity characteristics — Limits and methods of measurement including:

| EN61000-4-2: 1995/A1: 1998/A2: 2001 | EN61000-4-6: 1996/A1: 2001  |
|-------------------------------------|-----------------------------|
| EN61000-4-3: 1996/A1: 1998          | EN61000-4-8: 1993/A1: 2001  |
| EN61000-4-4: 1995/A2: 2001          | EN61000-4-11: 1994/A1: 2001 |
| EN61000-4-5: 1995/A1: 2001          |                             |

EN61000-3-2: 2000: Limits for harmonics current emissions

EN61000-3-3: 1995/A1: 2001: Limits for voltage fluctuations and flicker in low-voltage supply systems

Conforms to the Low Voltage Directive 73/23/EEC as attested by conformity with the following harmonised standard:

EN60950: 2000: Safety of Information Technology Equipment Including electrical business equipment. This equipment has been approved to Council Decision 98/482/EC (CTR21) for pan-European single terminal connection to the Public Switched Telephone Network (PSTN).

We, Acer Inc., hereby declare that the equipment bearing the trade name and model number specified above was tested conforming to the applicable Rules under the most accurate measurement standards possible, and that all the necessary steps have been taken and are in force to assure that production units of the same equipment will continue to comply with the requirements.

Easy Lai

Easy Lai, Director Qualification Center Product Assurance

## Rejstřík

А aplikace 39 R bezpečnost jednotky CD nebo DVD 64 obecné pokyny i Prohlášení FCC 62 BIOS 43 D diskové jednotky jednotka CD-ROM, DVD-ROM, CD-RW péče o disky CD a **DVD 21** vkládání disků CD a DVD 21 F Často kladené otázky 59 žádný hlas 60 žádný zvuk 60 čistá obrazovka 59 systém nemůže číst z disku 60 systém nemůže zapisovat na disk 60 systém nenaběhl 59 tiskárna nefunguje 60 Κ klávesnice 20 M možnosti připojení

multimediální zařízení 34 externí reproduktorv 34 mikrofon 34 sluchátka а náhlavní sluchátka 35 zařízení vnějšího zvukového zdroje 36 sériová myš 33 sí" 33 Ν **NTI 41** 0 obnova systému 44 Ρ přední panel 19 příprava počítače 25, 28 židle 25 klávesnice 26 monitor 26 myš 27 připojení periferií externí monitor 29 napájecí kabel 30 pracoviště 25 PowerDVD 42 S software 39 Norton AntiVirus 40 systémové nástroje Acrobat Reader 39 další instalace programů 43 Norton AntiVirus 40 NTI CD-Maker 41 PowerDVD 42 V vypnutí počítače 32

režim spánku 32

softwarové vypnutí 32

Ζ

zapnutí počítače 31 tlačítko napájení 31 zobrazení elektronické uživatelské příručky 18